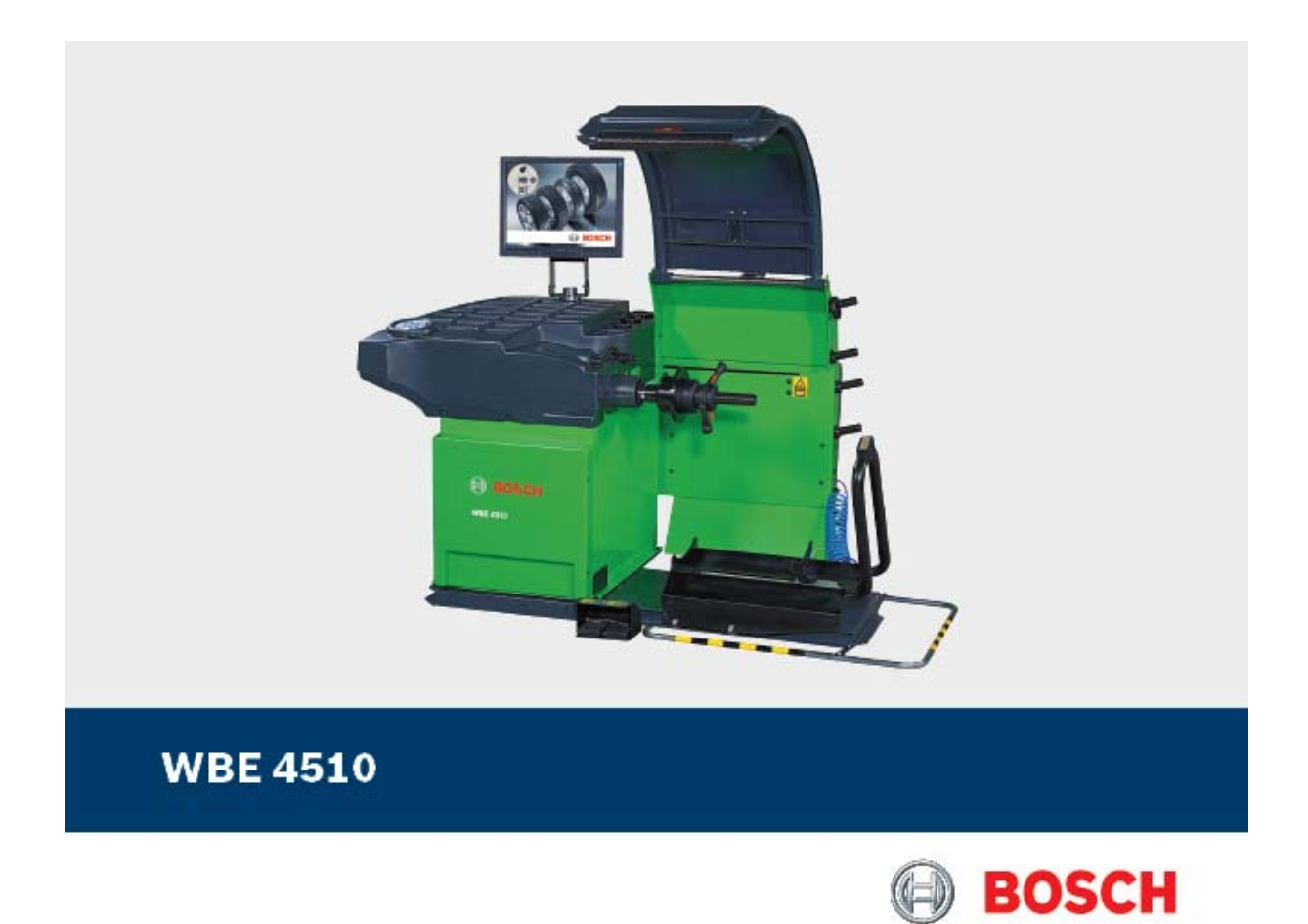

# Használati útmutató

# Kerékkiegyensúlyozó készülék

# **Tartalom**

#### 1. Felhasznált szimbólumok

- 1.1 Dokumentáció
- 1.2 WBE 4510

#### 2. Információk a felhasználáshoz

- 2.1 Fontos megjegyzések
- 2.2 Biztonsági útmutatás
- 2.3 Elektromágneses kompatibilitás

#### 3. A készülék leírása

- 3.1 Felhasználás
- 3.2 Szükséges feltételek
- 3.3 Szállítási terjedelem
- 3.4 Külön rendelhető kiegészítők
- 3.5 WBE 4510

#### 4. Üzembe helyezés

- 4.1 A szállítási csomagolás eltávolítása
- 4.2 A készülék előkészítése
- 4.3 A biztonsági eszköz felszerelése
- 4.4 A védőburkolat felszerelése
- 4.5 A monitor felszerelése és bekötése
- 4.6 Elektromos csatlakoztatás
- 4.7 A forgásirány ellenőrzése
  4.8 Sűrített levegő csatlakoztatás
  4.9 A WBE 4510 kalibrálása

#### 5. A felfogóagy felszerelése

- 5.1 A felfogóagy eltávolítása
- 5.2 A felfogóagy felszerelése

#### 6. A kerék felhelyezése és eltávolítása

- 6.1 A kerék felfogatása
- 6.2 A kerék eltávolítása

#### 7. Működés

- 7.1 A képernyő
- 7.2 WBE 4510 vezérlőpanel
- 7.3 A navigációs menü
- 7.4 A kerékemelő vezérlőpanel

#### 8. Programstruktúra

- 8.1 Indító oldal
- 8.2 Felniadatok menü
- 8.3 Kiegyensúlyozó menü
- 8.3.1 Sztenderd kiegyensúlyozás
- 8.3.2 Sugárirányú és oldalirányú felniütés, abroncsgeometria
- 8.4 Beállítások és szervizmenü
- 8.4.1 Kalibrálás
- 8.4.2 A felhasználó beállításai

#### 9. A kerék kiegyensúlyozása

- 9.1 A jármű típus és balanszprogram kiválasztása
- 9.2 A felniadatok bevitele

- 9.3 A kiegyensúlyozatlanság mérése
- 9.4 A balanszsúlyok felerősítése
- 9.4.1 A balanszsúlyok splittelése
- 9.4.2 Easyfix<sup>®</sup> nélkül (csiptetősúlyok)
  9.4.3 Easyfix<sup>®</sup> -el (öntapadó súlyok)
- 9.5 Kézi tolómérő
- 9.5.1 A felniszélesség megállapítása
- 9.5.2 A balanszsúlyok felhelyezése
- 9.6 Mérőkörző

#### 10. A kiegyensúlyozatlanság minimalizálása

#### 11. A sugárirányú felniütés mérése és minimalizálása

- 11.1 Sugárirányú felniütés mérése
- 11.1.1 A kerék ütésmentes futásának mérése lézerrel
- 11.1.2 A felni ütésmentes futásának mérése kézi tolómérővel
- 11.1.3 Abroncsérték
- 11.2 A mérési eredmények interpretálása
- 11.2.1 Numerikus értékelés
- 11.2.2 Grafikus értékelés
- 11.3 A mért értékek tárolása
- 11.4 A sugárirányú felniütés minimalizálása

#### 12. Az oldalirányú felniütés mérése és minimalizálása

#### 13. Hibák

#### 14. Karbantartás

- 14.1 Javasolt kenőanyag/olajköd kenés
- 14.2 Tisztítás és szervizelés
- 14.2.1 Szervizintervallumok
- 14.2.2 Kondenzvíz eltávolítása
- 14.2.3 Olaj utántöltése az olajköd kenőben
- 14.2.4 Olajcsere az olajköd kenőben
- 14.3 Fogyó- és kopó alkatrészek
- 14.4 Kalibrálás
- 14.4.1 A kalibrálómenü megnyitása
- 14.4.2 A felfogóagy kalibrálása
- 14.4.3 Az elektronikus tolómérő kalibrálása
- 14.4.4 A WBE 4510 kalibrálása
- 14.4.5 A lézer kalibrálása
- 14.4.6 Ellenőrző mérés

#### 15. A használatból való kivonás

- 15.1 Átmeneti leállítás
- 15.2 A működési hely változása
- 15.3 Megsemmisítés
- 15.3.1 Vízszennyező anyagok
- 15.3.2 WBE 4510 és tartozékai

#### 16. Műszaki adatok

- 16.1 WBE 4510
- 16.2 Méretek és tömegek
- 16.3 Felhasználási kör

# 1. Felhasznált szimbólumok

# 1.1 Dokumentáció

A piktogramok, melyek a Veszély, Figyelmeztetés és Óvatosság kulcsszavakkal összefüggésben kerülnek használatra figyelmeztetések és mindig közvetlen és potenciális veszélyt jelölnek a felhasználóra nézve.

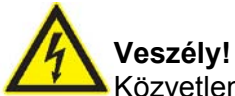

Közvetlen veszély mely súlyos személyi sérülést vagy halált okozhat.

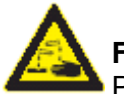

### Figyelmeztetés!

Potenciálisan veszélyes helyzet mely súlyos személyi sérülést vagy halált okozhat.

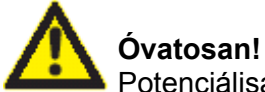

Potenciálisan veszélyes helyzet mely személyi sérülést vagy anyagi kárt okozhat.

**Fontos** – figyelmeztetés potenciálisan veszélyes helyzetre, melyben a WBE 4510, a vizsgált anyag vagy más, közelben levő tárgy károsodhat.

Ezeken a figyelmeztetéseken túl a következő szimbólumok szintén használatosak:

Info – felhasználási utasítások és egyéb hasznos információk.

Egylépéses eljárás – instrukciók olyan eljárásra, mely egy lépésben végrehajtható.

⇒ Köztes eredmény – az eljárás során egy köztes eredmény kerül kijelzésre.

Végeredmény – az eljárás végén a végeredmény kerül kijelzésre.

# 1.2 WBE 4510

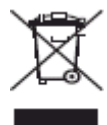

#### Megsemmisítés

Hulladéknak szánt elektromos és elektronikai készülékeket, beleértve a kábeleket és kiegészítőiket vagy akkumulátorokat a háztartási szeméttől elkülönítve kell megsemmisíteni.

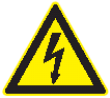

#### Figyelem! Hálózati feszültség alatt

Ne nyissuk fel a WBE 4510 burkolatát, amíg feszültség alatt áll. Ne érintsünk elektromos részeket.

### Kerék forgásirány

A keréknek a jelzett irányban kell forognia (lásd még 4.7 Fejezet)

Ugyeljünk a készüléken található biztonsági utasításokra és veszélyre vonatkozó figyelmeztetésekre és gondoskodjunk arról, hogy ezek mindig teljesek és jól olvashatóak legyenek.

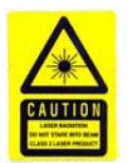

#### Vigyázat! Lézersugár

Fennáll a szem komoly sérülési kockázata.

Soha ne nézzünk közvetlenül a lézersugárba

Csak rendeltetés szerűen használjuk a készüléket

# 2. Információk a felhasználáshoz

# 2.1 Fontos megjegyzések

Fontos megjegyzések a szerzői joggal, felelősséggel és garanciával kapcsolatban, a felhasználói csoportról és a szerződő fél kötelességeiről szóló szerződésről rendelkezésre állnak egy különálló dokumentációban, címe "Fontos feljegyzések és biztonsági utasítások a Bosch kerékszerelő/kiegyensúlyozó készülékekkel kapcsolatban". Ezeket alaposan át kell olvasni a készülék használata, összekötése és működtetése előtt és be kell tartani a bennük foglaltakat.

# 2.2 Biztonsági útmutatás

Minden biztonsági előírás egy különálló, a Bosch diagnosztikai készülékekkel kapcsolatos "Fontos feljegyzések és biztonsági utasítások a Bosch kerékszerelő/kiegyensúlyozó készülékekkel kapcsolatban" c. útmutatásban találhatóak. Ezt olvassuk el figyelmesen, mielőtt elkezdjük használni a készüléket és ügyeljünk pontos betartásukra.

# 2.3 Elektromágneses kompatibilitás (EMC)

A WBE 4510 kielégíti az EMC 2004/108/EG direktíva feltételeit.

 $\overset{II}{I}$  A készülék A osztályú/kategóriájú az EN 61 326 norma szerint. A készülék használata rádió interferenciát okozhat otthonunkban, amikor is frekvencia-közömbösítésre lehet szükség. Ilyen esetben a felhasználót kérjük, tegye meg a megfelelő intézkedéseket.

### 3. A készülék leírása

### 3.1 Felhasználás

A WBE 4510 egy kerékkiegyensúlyozó készülék pneumatikus gyorsoldású kerékfelfogatással személyautók és motorkerékpárok kerekeihez 10" és 26" közötti felniátmérővel és 1" és 20" közötti felniszélességgel. A WBE 4510 csak erre a célra használható és csak az ezen használati útmutatóban leírt funkciókkal összefüggésben. Minden más felhasználás ebből következően nem rendeltetésszerű használatnak és így nem megengedettnek minősül.

 $\hat{\mathbb{H}}$  A gyártó nem vállal semmilyen felelősséget a készülék nem rendeltetésszerű használatából eredően bekövetkezett kárért.

# 3.2 Szükséges feltételek

A WBE 4510-et egy sima felületű beton vagy hasonló anyagból készült padlóra kell elhelyeznünk és azon rögzítenünk. Sűrített levegő ellátásra szükségünk van.

1 Az egyenetlen vagy nem vibrációmentes felület a kerékkiegyensúlyozási méréseknél pontatlansághoz vezethet.

# 3.3 Szállítási terjedelem

| Leírás                                  | Rendelési szám     |
|-----------------------------------------|--------------------|
| WBE 4510                                | Lásd a típuscímkét |
| Gyorskioldású felfogóagy                | 1 695 616 200      |
| Középső központosító agy                | 1 695 602 400      |
| Központosító kónuszok (3x) és adapterek | -                  |
| Kézi tolómérő                           | 1 695 629 400      |
| Fogó a súlyokhoz                        | 1 695 606 500      |
| Mérőkörző                               | 1 695 602 700      |
| Kalibrálósúly                           | 1 695 654 377      |

## 3.4 Külön rendelhető kiegészítők

| Leírás                                              | Rendelési szám |
|-----------------------------------------------------|----------------|
| Kerékemelő                                          | 1 695 900 004  |
| Gyorsfelfogató rögzítőkónusz készlet M10 x 1,25     | 1 695 612 100  |
| Harmadik központosító kónusz 89-132 mm átm.         | 1 695 653 449  |
| Negyedik központosító kónusz 120-174 mm átm.        | 1 695 606 300  |
| Távtartó gyűrű nagy benyomási mélységhez            | 1 695 606 200  |
| Háromkarú tárcsa kishaszonjárművekhez               | 1 695 653 420  |
| Felfogatókészlet lengőkarhoz (átm. 19 mm)           | 1 695 654 060  |
| Végtelenül állítható szgk. uni tárcsa (3-4-5 lyukú) | 1 695 654 043  |
| Motorkerékpár tárcsa                                | 1 695 654 039  |
| Tengelykészlet, átm. 10 mm                          | 1 695 653 430  |
| Kalibrálósúly (kalibrált)                           | 1 695 654 376  |
| Pozíciólézer megvilágítással – kiegészítő készlet   | 1 695 654 956  |

# 3.5 WBE 4510

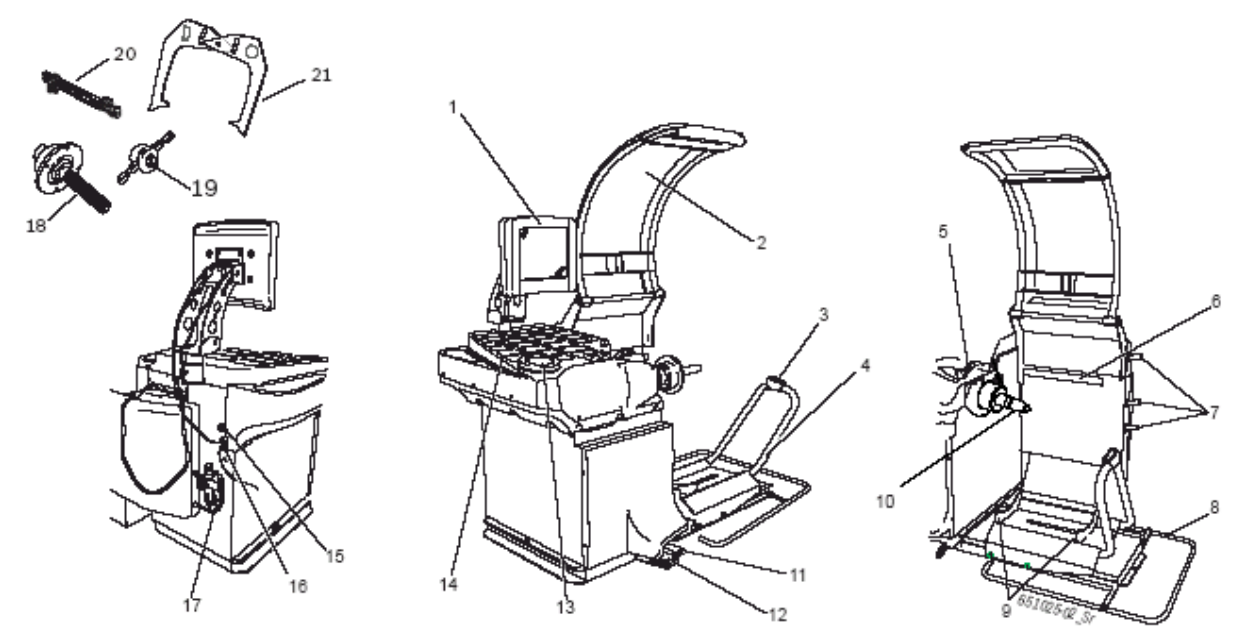

1. ábra: WBE 4510

| Alk. | Megnevezés               | Funkció                                                            |  |
|------|--------------------------|--------------------------------------------------------------------|--|
| 1    | TFT monitor              | Szoftver kijelzése (mért értékek és utasítások)                    |  |
| 2    | Védőburkolat             | <ul> <li>Védi a kezelőt a lerepülő kosztól, víztől</li> </ul>      |  |
|      |                          | <ul> <li>A mérés elindítása/megállítása</li> </ul>                 |  |
| 3    | Kerékemelő               | A kerékemelő vezérlése                                             |  |
|      | vezérlőpanel             |                                                                    |  |
| 4    | Kerékemelő csúszókeret   | Kerékemelő eszköz, segít a kerék felszerelésében és<br>levételében |  |
| 5    | Tolómérő (elektronikus)  | <ul> <li>A felnitávolság és felniátmérő mérése</li> </ul>          |  |
|      |                          | <ul> <li>Az öntapadó súlyok pozíciójának meghatározása</li> </ul>  |  |
| 7    | Lézer                    | A felniszélesség, az ütésmentes futás és                           |  |
|      | 5                        | abroncsgeometria mérésére                                          |  |
| 8    | Biztonsági eszköz        | Biztonsági kiegészítő elem                                         |  |
| 9    | Keréktartó               | A kerék megtámasztására az emelő csúszókereten                     |  |
| 10   | Meghajtótengely kónusz   | A felfogótárcsa felszereléséhez                                    |  |
| 11   | Jobb pedál               | A kerék forgásának blokkolása a balanszsúlyok<br>felhelyezéséhez   |  |
| 12   | Bal pedál                |                                                                    |  |
| 13   | Vezérlőpanel             | A WBE 4510 vezérlése, lásd 7 fejezet                               |  |
|      | funkciógombokkal         |                                                                    |  |
| 14   | Tartótálca               | Balanszsúlyok és szerszámok tárolására                             |  |
| 15   | Főkapcsoló               | A készülék ki/be kapcsolása                                        |  |
| 16   | Hálózati csatlakozó      | Tápkábel csatlakoztatása                                           |  |
| 17   | Sűrített levegő bekötési | i • A működési nyomás ellenőrzése/állítása                         |  |
|      | pont                     | <ul> <li>Szennyeződés eltávolítása</li> </ul>                      |  |
|      |                          | <ul> <li>Olajellátás a sűrített levegős rendszerhez</li> </ul>     |  |
| 18   | Központosító felfogóagy  | Kerék rögzítése                                                    |  |
| 19   | Gyorsfelfogó agy         | Kerékfelfogatás a kónuszra és központosítás                        |  |
| 20   | Kézi tolómérő            | Az elektronikus tolómérő helyett, ha az meghibásodik               |  |
| 21   | Mérőkörző                | A felniszélesség és a felniátmérő méréséhez, ha nem                |  |
|      |                          | tudjuk őket elektronikusan felvenni                                |  |

# 4. Üzembe helyezés

# 4.1 A szállítási csomagolás eltávolítása

- 1. Távolítsuk el az acélszalagot és a kapcsokat.
- 2. Óvatosan húzzuk felfelé a csomagolást az eltávolításhoz.
- 3. Vegyük ki a védőburkolatot, a kiegészítőket és csomagolóanyagot a dobozból

I Ellenőrizzük, hogy a WBE 4510 és kiegészítői megfelelő állapotban vannak-e, nincseneke láthatóan sérült alkatrészek. Kétség esetén ne folytassuk az üzembe helyezést, lépjünk kapcsolatba a Bosch Vevőszolgálattal.

 $extsf{1}$  Adjuk le a megsemmisítendő csomagolóanyagot a begyűjtőhelyre.

# 4.2 A készülék előkészítése

- 1. Csavarjuk ki a WBE 4510-et a raklaphoz erősítő csavarokat.
- 2. Vegyük le a tartótálca burkát és csavarjuk a szemescsavart teljesen a lyukba.
- 3. Kössük a gurtnikat a 3 szemescsavarhoz

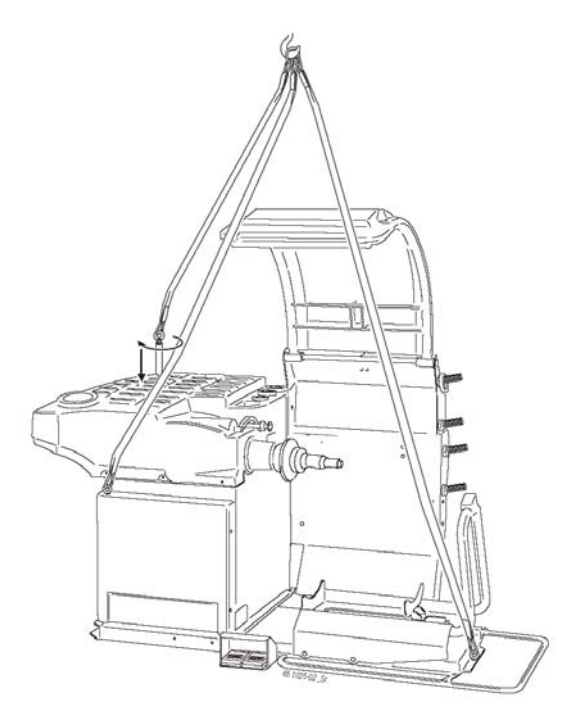

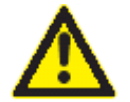

# Dőlésveszély!

A WBE 4510 tömegközéppontja nem középen van > A WBE 4510-et csak lassan szabad megemelni.

4. Emeljük meg a WBE 4510-et egy daruval. Állítsuk a kívánt helyre, ügyelve arra, hogy a minimális távolságok meglegyenek.

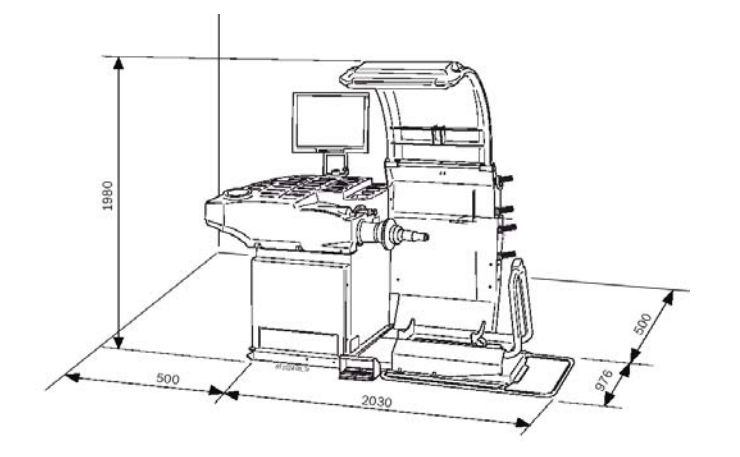

1 A WBE 4510 megbízható és ergonomikus használatához javasoljuk, hogy a készülék a legközelebbi faltól legalább 50 cm-re álljon.

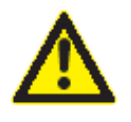

### Dőlésveszély!

A kerékkiegyensúlyozás során nagy erők lépnek fel

- > A WBE 4510-et legalább 3 ponton kell rögzítenünk a padlóhoz
- > Használjuk a csavarfuratokat

# 4.3 A biztonsági eszköz felszerelése

A szállított csavarok segítségével szereljük a biztonsági eszközt a kerékemelőre az ábra szerint.

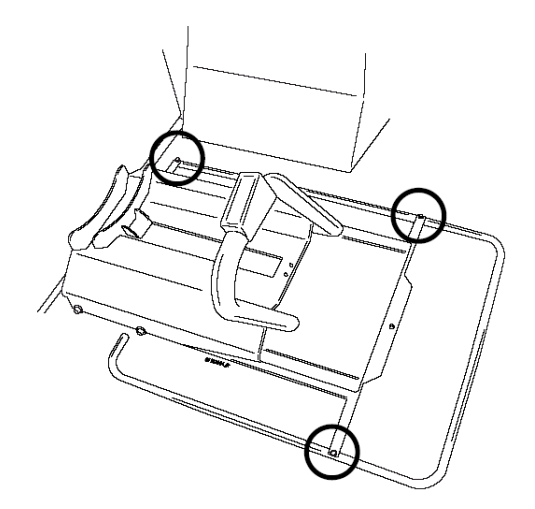

### 4.4 A védőburkolat felszerelése

Használjuk a szállított 4 db csavart az első védőburkolat felerősítéséhez.

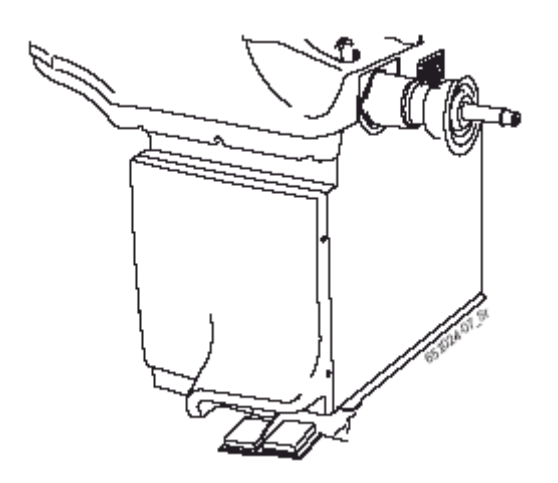

# 4.5 A monitor felszerelése és bekötése

1. Engedjük le a monitoroszlopot teljesen a tálca mögött található aljzatába.

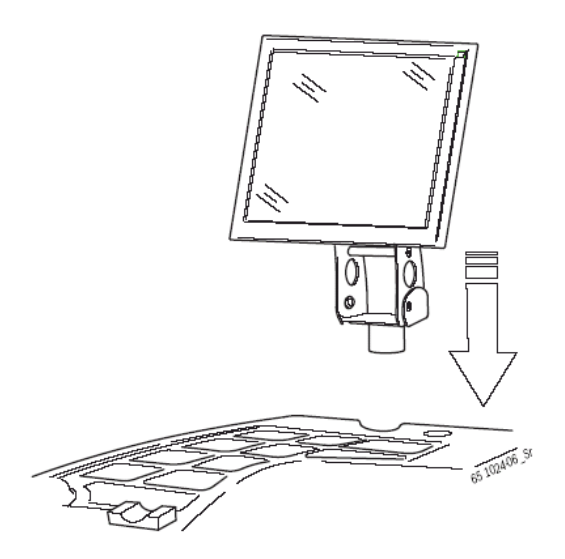

2. Fordítsuk a monitort a kívánt állásba és a csavarral rögzítsük a pozíciót.

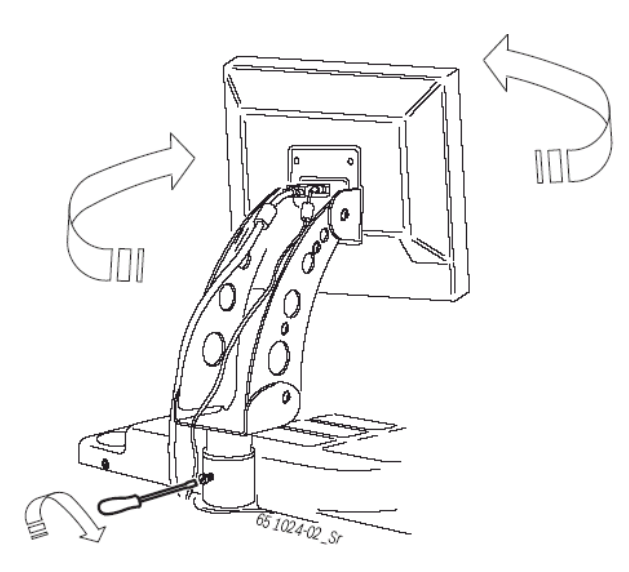

3. Csatlakoztassuk a monitor tápkábelét (2.) a monitorra.

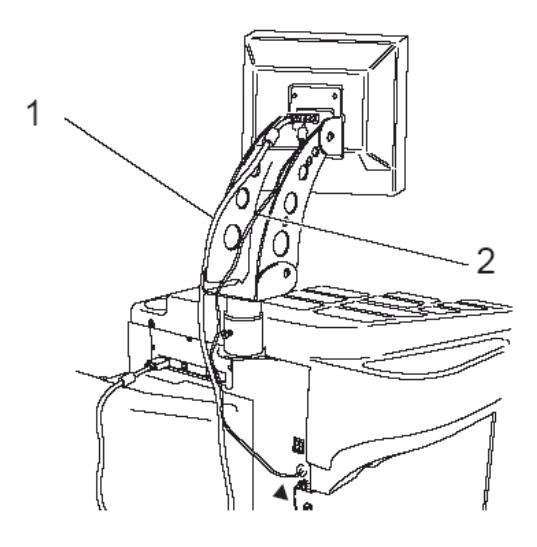

- 2. ábra: A monitor felszerelése a WBE 4510-re
- 1 Monitor WBE 4510 összekötőkábel
- 2 Monitor tápkábel
- 4. Kössük össze a monitort és a WBE 4510-et a VGA összekötőkábellel (1.)

### 4.6 Elektromos csatlakoztatás

Csak akkor csatlakoztassuk a készüléket a hálózatba, ha a hálózati feszültség megfelel a típuscímkén előírtnak.

- 1. Ellenőrizzük, hogy a hálózati feszültség megfelel-e a típuscímkén előírtnak.
- 2. A WBE 4510 hálózati csatlakozásához a biztosítékot a felhasználó kell, hogy biztosítsa. A biztosíték feleljen meg a hazai előírásoknak.
- 3. Csatlakoztassuk a hálózati kábelt a WBE 4510-be.

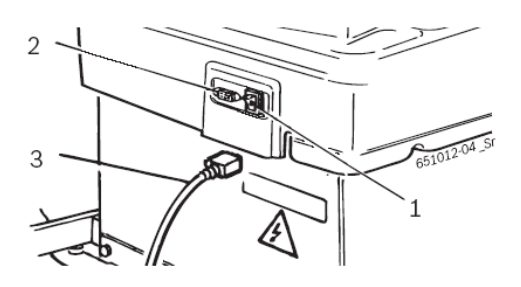

- 3. ábra: Elektromos csatlakoztatás
- 1 Főkapcsoló
- 2 Hálózati csatlakozási pont
- 3 Hálózati kábel

### 4.7 A forgásirány ellenőrzése

- 1. Ellenőrizzük, hogy a WBE 4510 megfelelően van-e a hálózatra csatlakoztatva.
- 2. Kapcsoljuk be a WBE 4510-et a főkapcsolóval.
- 3. Nyomjuk le az OK-t a kiegyensúlyozó menü megnyitásához.

- 4. Indítsuk el a mérést OK-val.
  - A kerék védőburkolat automatikusan lecsukódik
  - A forgásirányt ellenőrizni tudjuk.

 $\hat{\mathbb{I}}$  A helyes forgásirányt egy sárga nyíl mutatja a WBE 4510-en. Ezt a nyilat a felfogóagy jobb oldalán találjuk.

 $\overset{1}{\mathbb{I}}$  Ha a forgásirány nem megfelelő, a WBE 4510 azonnal leáll és a monitoron megjelenik a megfelelő hibaüzenet (lásd 13. fejezet).

# 4.8 Sűrített levegő csatlakoztatás

1. Csatlakoztassuk a készüléket a sűrített levegőhöz

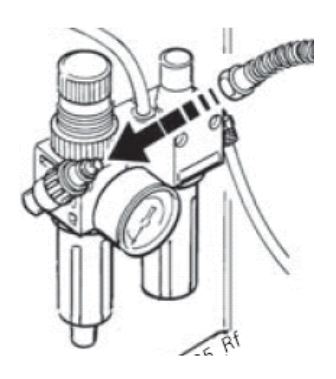

- 2. Állítsuk a nyomást 8 és 12 bar közé.
  - Először húzzuk a nyomásreduktort (piros recézett csavar) felfelé majd fordítsuk el a nyomás beállításához (8 és 12 bar közé)
  - Ellenőrizzük a nyomást a mérőórán

A nyomás nem haladhatja meg a 12 bart!

# 4.9 A WBE 4510 kalibrálása

A kalibrálást a kezdeti beüzemelés után el kell végeznünk.

- 1. Felfogóagy kalibrálása
- 2. Tolómérő kalibrálása
- 3. WBE 4510 kalibrálása
- 4. Referencia-mérés elvégzése

 $\overset{
m M}{
m I}$  A kalibrálás leírásához lásd még 14.4 fejezetet

# 5. A felfogóagy felszerelése és eltávolítása

A felfogóagy felszerelése a következő esetekben szükséges:

- Első üzembe helyezés
- A felfogóagy cseréje más fajtára (középső központosító agy, univerzális felfogóagy)
- A kerék fajtájának cseréjekor (szgk motorkerékpár)

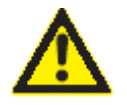

### Pontatlan mérési eredmények!

A tengelyre nem megfelelően felszerelt felfogóagy miatt pontatlan mérési kiegyensúlyozási eredményeket kapunk

Tisztítsuk meg és zsírmentesítsük (távolítsuk el a rozsdavédelmet) a tengelykónuszt és a felfogóagy nyílását, mielőtt azt felszereljük

# 5.1 A felfogóagy felszerelése

- $extsf{1}$  Tisztítsuk meg és zsírmentesítsük a tengelykónuszt és a felfogóagy nyílását.
- 1. Nyomjuk le a jobb pedált.
  - ➡ Ez blokkolja a tengelyt.
- 2. Csúsztassuk a felfogóagyat a tengelyre.

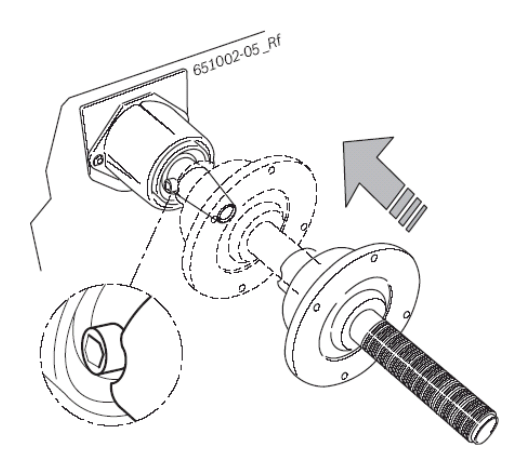

3. Szorítsuk meg a hatlapfejű csavart.

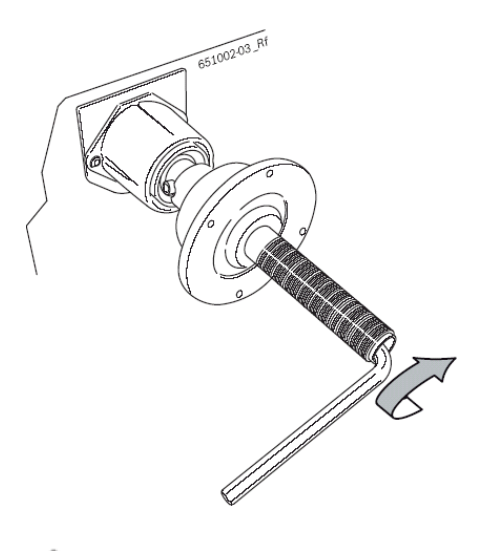

➔ A felfogóagyat felszereltük.

# 5.2 A felfogóagy eltávolítása

- eal A WBE 4510 legyen bekapcsolt állapotban.
- Nyomjuk le a jobb pedált.
   ➡ Ez blokkolja a tengelyt.
- 2. Lazítsuk meg a hatlapfejű csavart.

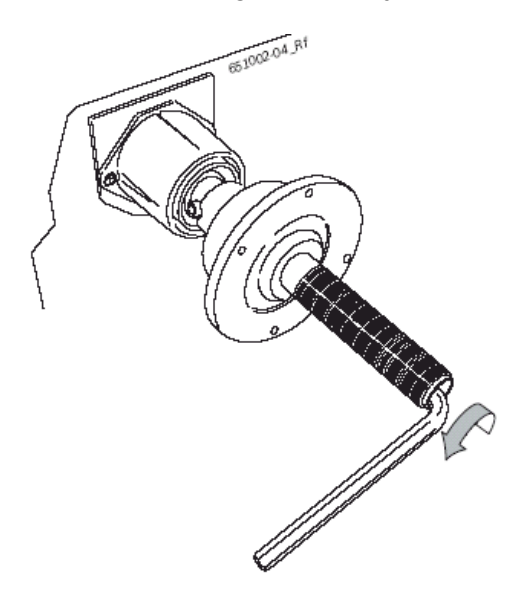

- 3. Vegyük le a felfogóagyat úgy, hogy egy gumikalapáccsal megütögetjük a kónusz szélét.
- 4. Húzzuk le az agyat a kónuszról.

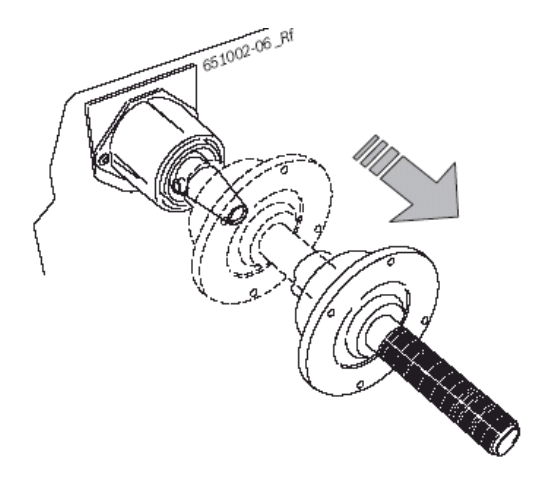

➔ A felfogóagyat leszereltük.

# 6. A kerék felhelyezése

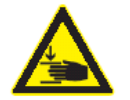

### Veszély!

A kerék felszerelése és eltávolítása során fennáll a kéz és az ujjak beszorulásának veszélye.

- Viseljünk védőcipőt és védőkesztyűt.
- A nehéz kerekeket mindig két ember szerelje fel.
- Ne tegyük az ujjunkat a kerék és a tengely közé

### 6.1 A kerék felfogatása

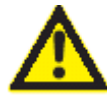

#### Pontatlan mérési eredmények!

A tengelyre nem megfelelően felszerelt kerék pontatlan mérési kiegyensúlyozási eredményeket, a jármű nem megfelelő viselkedését eredményezi

- Mindig az előírt, megfelelő felfogóagyat használjuk
- Mindig az előírt, megfelelő kiegészítőket (kónusz, közgyűrű) használjuk
- A felni pontosan kell, hogy illeszkedjen a felfogóaggyal. Ha kell, drótkefével távolítsuk el a szennyeződést.

 $extsf{1}$  A kerékemelőt a vezérlőpanel billentyűkkel tudjuk irányítani, lásd 7.4 fejezetet.

- 1. Kapcsoljuk be a WBE 4510-et a főkapcsolóval.
- 2. Helyezzük a megfelelő kónuszt a tengelyre (felfogóagyra).

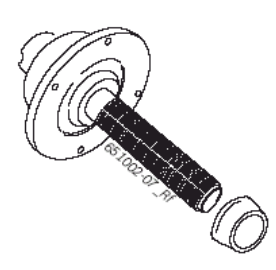

- 3. Manuálisan toljuk a kerékemelő csúszókeretet teljesen jobbra.
- 4. Helyezzük a kereket az emelő csúszókeretre.
- 5. Rögzítsük a kereket a HOLD billentyűvel.
- 6. Emeljük fel a kereket a vezérlőpanel UP billentyűjével addig, amíg a kerék tengelye egy magasságban van a felfogótengellyel.
- 7. Toljuk a kerékemelő csúszókeretet balra úgy, hogy a kerék érintkezzen a felfogóaggyal.
- 8. Pozícionáljuk a kereket a tengelyre a kónusznál.
- 9. Toljuk a (kinyitott) gyorsfelfogó agyat a tengelyre és nyomjuk erősen a kerékre.

 $\hat{\mathbb{I}}$  A kerék kónuszon történő pontos felfogatása úgy lehetséges, hogy a kereket az óra járásával ellentétesen forgatjuk enyhén, mialatt megszorítjuk.

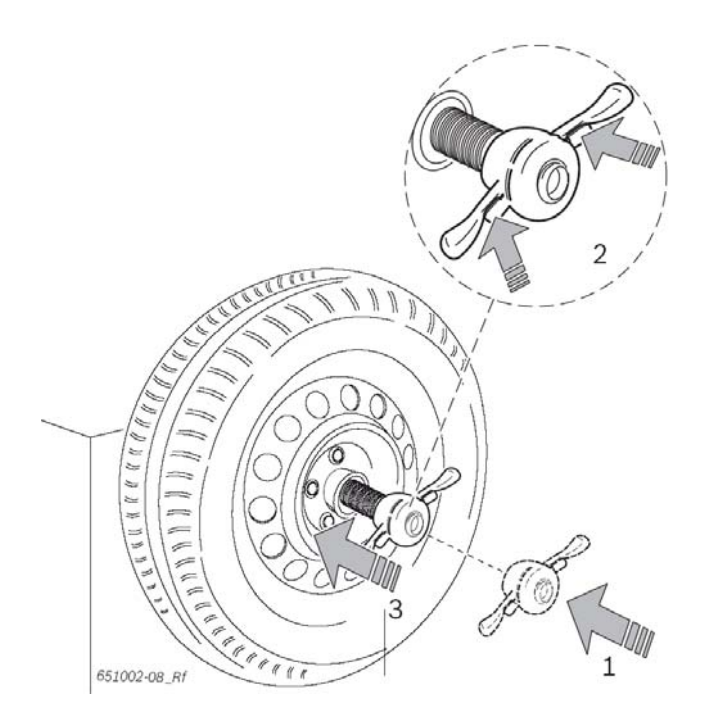

10. Zárjuk és fordítsuk el a gyorsfelfogó agyat az óra szerint addig, míg a kerék biztosan rögzül.

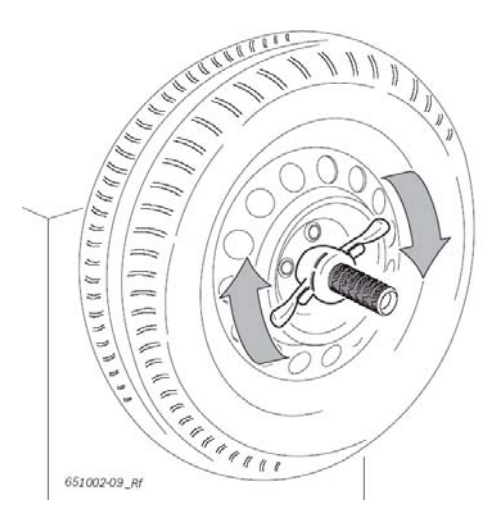

A kereket felerősítettük.

# 6.2 A kerék eltávolítása

- 1. Pozícionáljuk a kerékemelő csúszókeretet a kerék alá.
- 2. Fordítsuk a gyorsfelfogó agyat órajárással ellentétesen és lazítsuk meg a kereket.
- 3. Nyissuk ki és vegyük le a gyorsfelfogó agyat a tengelyről, a kereket egy kézzel megtartva.
- 4. A kerékemelő csúszókeretet és a kereket és a kereket vízszintesen úgy, hogy a kerék a tengely jobb oldalán legyen.
- 5. Engedjük le a kerékemelő csúszókeretet a vezérlőpanel DOWN gombjával.
- 6. Engedjük el a kereket a HOLD gombbal.
- 7. Vegyük le a kereket a tengelyről.

# 7. Működés

# 7.1 A képernyő

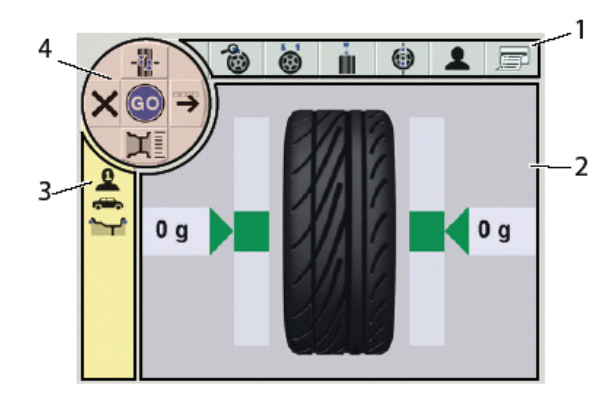

#### 4. ábra: Kiegyensúlyozási főképernyő

| Elem | Megnevezés          | Leírás                                                                                                    |
|------|---------------------|----------------------------------------------------------------------------------------------------|
| 1    | Menü sáv            | A megfelelő menüben rendelkezésre álló funkciók kijelzése.<br>A kívánt funkciót kiválaszthatjuk a navigációs billentyűkkel, |
|      |                     | majd erősítsük meg az OK-val.                                                                                               |
| 2    | Kijelző mező        | A következő információkat találjuk itt:                                                                                     |
|      |                     | Felniadatok és a tolómérő/mérőkar pozíciója.                                                                                |
|      |                     | A balanszsúlyok tömegére és elhelyezésére vonatkozó                                                                         |
|      |                     | információ.                                                                                                    |
| 3    | Állapotjelző oszlop | A kiválasztott menü szerint a következő kijelzése:                                                                          |
|      |                     | <ul> <li>Jelenlegi kezelő</li> </ul>                                                                                        |
|      |                     | <ul> <li>Kiválasztott jármű</li> </ul>                                                                                      |
|      |                     | <ul> <li>Kiválasztott balanszprogram</li> </ul>                                                                             |
|      |                     | <ul> <li>A Split programban kiválasztott felniküllők száma</li> </ul>                                                       |
| 4    | Navigációs menü     | A navigációs billentyűkkel és az OK-val tudjuk a WBE                                                                        |
|      |                     | 4510-et vezérelni. A megfelelő funkciókat az 1. táblázatban                                                                 |
|      |                     | találjuk.                                                                                                    |

# 7.2 WBE 4510 vezérlőpanel

A szoftvert a vezérlőpanel négy navigációs billentyűjével és az OK gombbal tudjuk vezérelni. A billentyűk funkciója a navigációs menüben látható ( a kiválasztott menütől és a menü sávban kiválasztott funkciótól függően).

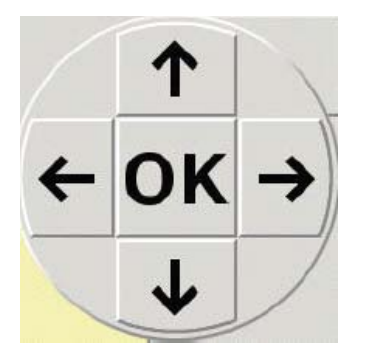

# 7.3 A navigációs menü

A navigációs menü tartalma dinamikus és a kiválasztott menü, valamint a rendelkezésre álló funkciók szerint változik. A navigációs menü vezérlése 1:1 módon történik a vezérlőpanelen át.

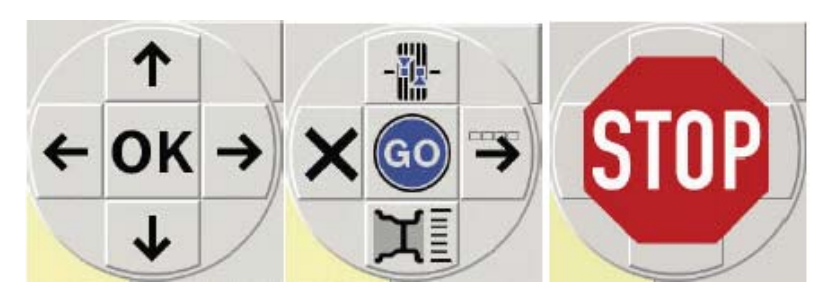

| Billentyű             | Megnevezés                                                  |
|-----------------------|-------------------------------------------------------------|
| Navigációs billentyűk | Navigáció a menü sávban és a                                |
| <b>↑→↓</b> ←          | menük kiválasztása.                                         |
|                       | Felniadatok megváltoztatása.                                |
| OK                    | A kiválasztott beállítás elmentése                          |
|                       | Programok vagy menük előhívása,<br>a funkció függ a menüsáv |
| X                     | szimbólumától                                               |
| -                     | A funkciók kiválasztása a menü sávban,                      |
|                       | Váltás a menü sáv navigációi között                         |
| GO                    | A mérés elindítása                                          |
| X                     | A navigáció kilép a menüsávból,                             |
|                       | vissza az előző oldalra vagy az                             |
|                       | Indító oldalra (menütől függően)                            |
| STOP                  | A mérés megszakítása                                        |

1. táblázat: Navigációs menü

 $extsf{1}$  Az értékeket és beállításokat mindig az OK-val tudjuk megerősíteni.

# 7.4 A kerékemelő vezérlőpanel

| Szimbólum  | Megnevezés                                                                                        |
|------------|---------------------------------------------------------------------------------------------------|
|            | A billentyűnek nincs funkciója                                                                    |
| ++         | HOLD billentyű<br>A kerék rögzítése a kerékemelő csúszókereten<br>az elbillenés megakadályozására |
| $\bigcirc$ | UP billentyű<br>A kerékemelő csúszókeret emelése                                                  |
|            | DOWN billentyű<br>A kerékemelő csúszókeret leeresztése                                            |

# 8. Programstruktúra

# 8.1 Indító oldal

 $\hat{\Pi}$  A szoftver inicializálása a készülék bekapcsolása után kb. 20 mp-el jelenik meg. Az indító oldal további 40 mp-el később kerül kijelzésre:

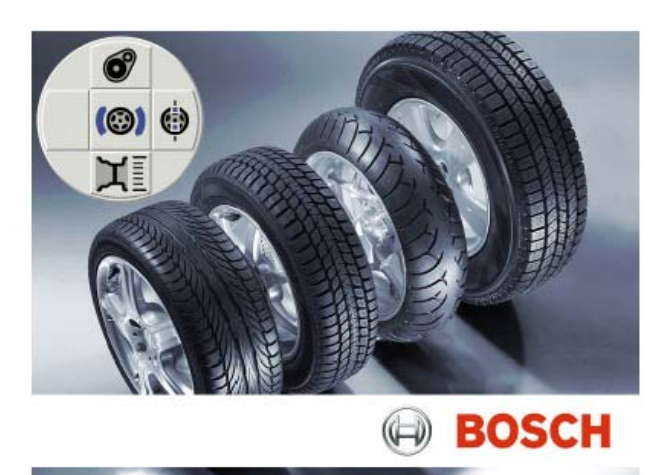

#### Navigáció menü

| Szimbólum | Megnevezés                                             | Menü hozzáférés                                                                              |
|-----------|--------------------------------------------------------|----------------------------------------------------------------------------------------------|
| O         | Beállítások és szerviz                                 | Személyes beállítások, kalibrálás és<br>ügyfélszolgálat                                      |
| ٩         | 'A kiegyensúlyozatlanság<br>minimalizálása (Matching)' | Match program (lásd 10. fejezet)                                                             |
| Ĭ         | Felniadatok                                            | A balanszprogram, járműtípus és kezelő<br>kiválasztása, illetve felniadatok kézi<br>bevitele |
| (@)       | Kiegyensúlyozás                                        | Kiegyensúlyozó program                                                                       |

# 8.2 Felniadatok menü

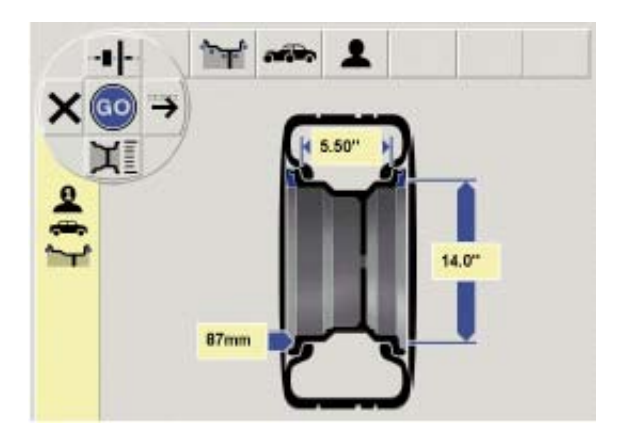

#### Navigáció menü

| Szimbólum | Magyarázat                                                                                 |
|-----------|--------------------------------------------------------------------------------------------|
|           | A funkciók kiválasztása a menüsávban                                                       |
| X         | Menüsáv átkapcsolás<br>1. Felniadatok manuális bevitele<br>2. Felni és kezelő kiválasztása |
| GO        | Mérés indítása                                                                             |
| ×         | Kilépés a menüből, visszatérés a<br>Kiegyensúlyozás menühöz                                |

### 1. menüsáv – felni és kezelő kiválasztása

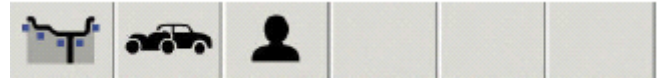

| Szimbólum | Megnevezés     | Magyarázat                                                                                                    |
|-----------|----------------|----------------------------------------------------------------------------------------------------|
| ,<br>T    | Balanszprogram | Balanszprogram kiválasztása, 11<br>program személyautókhoz, 5 program<br>motorkerékpárokhoz                                                                       |
| -         | Járműtípus     | Személyautó<br>Motorkerékpár                                                                                                    |
| 1         | Kezelő         | Az 1., 2. vagy 3-as kezelő kiválasztása.<br>A legutoljára kiválasztott beállítások és<br>felniadatok az aktuális kezelőhöz<br>rendelődnek és elmentésre kerülnek. |

### 2. menüsáv – felni és kezelő kiválasztása

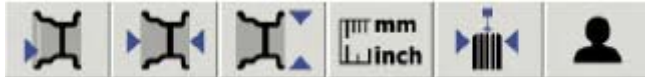

| Szimbólum                   | Megnevezés                        | Magyarázat                                                                                                    |
|-----------------------------|-----------------------------------|----------------------------------------------------------------------------------------------------|
| Ĭ                           | Felnitávolság                     | A WBE 4510 és a felni távolságának<br>bevitele a +/- billentyűkkel.                                                                                               |
| Ķ                           | Felniszélesség                    | A felni szélességének bevitele a +/-<br>billentyűkkel.                                                                                                    |
| X.                          | Felniátmérő                       | A felni átmérő bevitele a +/-<br>billentyűkkel.                                                                                                    |
| I <sup>m mm</sup><br>Luinch | Mértékegység váltás               | A felniszélesség és a felniátmérő<br>kijelzésének választása mm vagy inch<br>között. A felnitávolság kijelzése mindig<br>mm-ben történik.                         |
| ►<br>iii∢                   | Felniszélesség manuális<br>mérése | A felniszélesség újbóli mérése lézerrel.                                                                                                    |
| 1                           | Kezelő                            | Az 1., 2. vagy 3-as kezelő kiválasztása.<br>A legutoljára kiválasztott beállítások és<br>felniadatok az aktuális kezelőhöz<br>rendelődnek és elmentésre kerülnek. |

# 8.3 Kiegyensúlyozó menü

# 8.3.1 Sztenderd kiegyensúlyozás

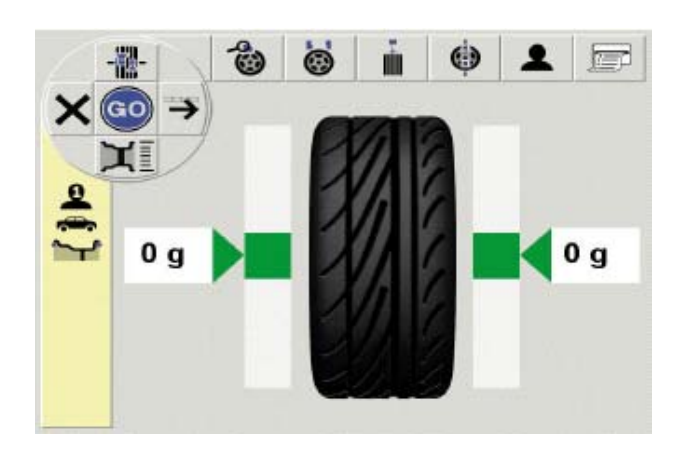

# Navigációs menü

| Szimbólum     | Megnevezés                                |
|---------------|-------------------------------------------|
| -             | Más balanszpozícióra lépés.               |
| $\rightarrow$ | Funkció kiválasztása a menüsávban.        |
| μ             | A 'felniadatok' menü előhívása.           |
| ×             | Menüből kilépés, vissza az indítóoldalra. |
| GO            | A mérés elindítása.                       |

### Menüsáv

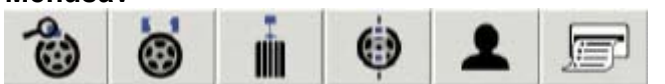

| Szimbólum | Megnevezés                                                                                                    |
|-----------|----------------------------------------------------------------------------------------------------|
| 40        | A megmért pontos, nem kerekített<br>kiegyensúlyozatlanság értékének<br>kijelzése (lásd 8.4.2 fejezetet).                                                          |
| :0        | A split program előhívása (lásd 9.3.3 fejezetet).                                                                                                    |
| i         | A sugárirányú felniütés, az oldalirányú<br>felniütés és abroncsgeometria menü<br>előhívása (lásd 8.3.2 fejezetet).                                                |
| ٢         | A 'kiegyensúlyozatlanság minimalizálása'<br>program előhívása (lásd 10. fejezetet).                                                                               |
| 1         | Az 1., 2. vagy 3-as kezelő kiválasztása. A<br>legutoljára kiválasztott beállítások és<br>felniadatok az aktuális kezelőhöz<br>rendelődnek és elmentésre kerülnek. |
| F         | Nyomtatási menü<br>Csak akkor aktív, ha a nyomtató aktív<br>(lásd 8.4.2 fejezetet).                                                                               |

# 8.3.2 Sugárirányú és oldalirányú felniütés, abroncsgeometria

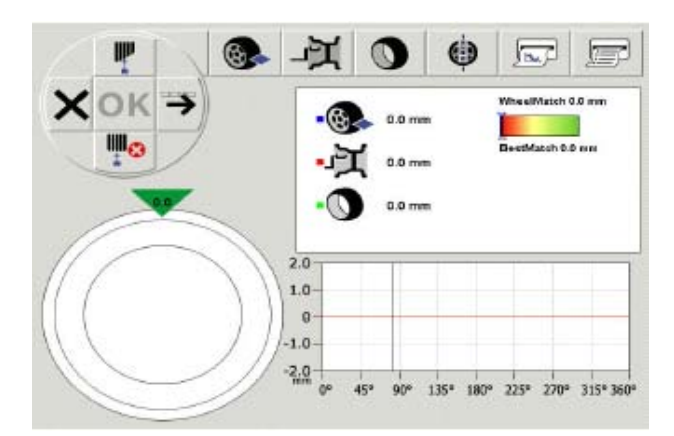

# Navigációs menü

| Szimbólum | Megnevezés                                          |
|-----------|-----------------------------------------------------|
|           | Az abroncsgeometria menü előhívása                  |
|           | Funkció kiválasztása a menüsávban.                  |
| <b>1</b>  | A kijelzett adatok törlése.                         |
| ×         | Menüből kilépés, vissza a kiegyensúlyozó<br>menüre. |
| OK        | Csak aktív menüsáv esetén aktív.                    |

#### Menüsáv

| Szimbólum | Megnevezés                                                                                                    |
|-----------|----------------------------------------------------------------------------------------------------|
| - CO      | A teljes kerék mérése.                                                                                                    |
| ۲ŗ.       | A felni mérése, lásd 11.1.2 fejezetet.                                                                                                    |
| -0        | Az abroncs mért érték kijelzése, lásd<br>11.1.3 fejezetet.                                                                                                    |
| ٢         | A 'sugárirányú felniütés minimalizálása' program előhívása (lásd 11.4 fejezetet).                                                                                                    |
|           | A megjelenített görbe kijelzése.<br>Csak akkor aktív, ha a nyomtató aktív<br>(lásd 8.4.2 fejezetet).                                                                                          |
| F         | A mért értékek mentése, törlése és<br>nyomtatása az egyes tengelyeken történő<br>minimalizálás előtt és után (lásd 11.3).<br>Csak akkor aktív, ha a nyomtató aktív<br>(lásd 8.4.2 fejezetet). |

# 8.4 Beállítások és szervizmenü

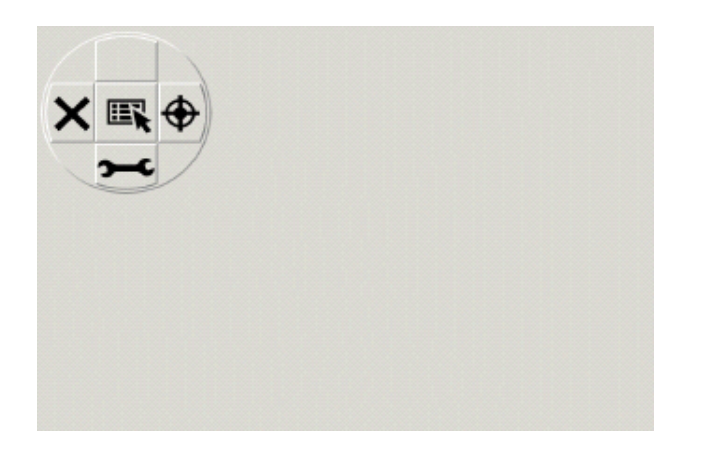

# Navigációs menü

| Szimbólum | Megnevezés                                                 |
|-----------|------------------------------------------------------------|
| <b></b>   | Kalibráló menü.                                            |
| ž         | Vevőszolgálat menü. Csak a Bosch<br>vevőszolgálat számára. |
|           | Kezelő által megadott beállítások menüje.                  |
| ×         | Menüből kilépés, vissza a kiegyensúlyozó<br>menüre.        |

# 8.4.1 Kalibrálás

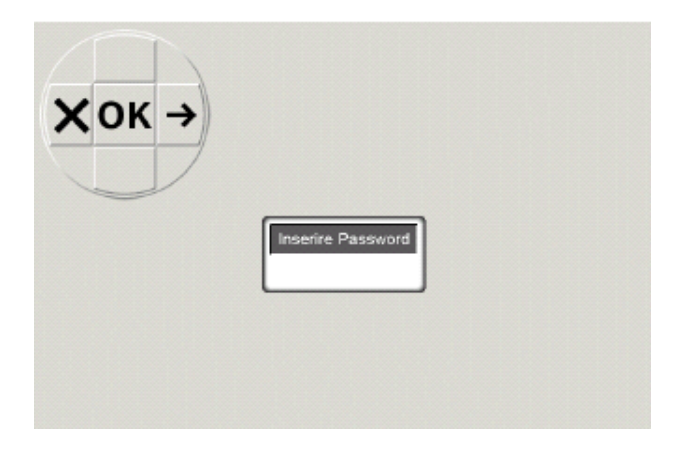

➤ Adjuk meg a jelszót: <->> <+><</p>

### Navigációs menü

| Szimbólum | Megnevezés                                          |
|-----------|-----------------------------------------------------|
| ÷         | A funkciók kiválasztása a menüsávban.               |
| ×         | Menüből kilépés, vissza a kiegyensúlyozó<br>menüre. |

Menüsáv

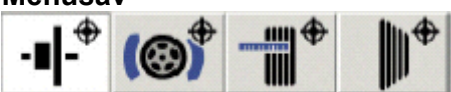

| Szimbólum        | Megnevezés                                             |
|------------------|--------------------------------------------------------|
| -∎ -             | Felfogóagy kalibrálása (lásd 14.4.2).                  |
| (@) <sup>‡</sup> | Kalibrálás 'Jó' kerékkel (lásd 14.4.3).                |
| <b>₩</b>         | Az elektronikus tolómérő kalibrálása (lásd 14.4.4).    |
|                  | A lézer kalibrálása (csak szerviztechnikus végezheti). |

# 8.4.2 A felhasználó beállításai

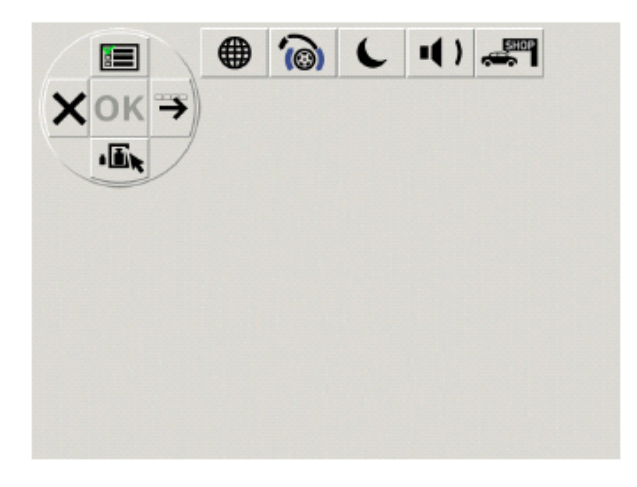

# Navigációs menü

| Szimbólum | Megnevezés                                               |
|-----------|----------------------------------------------------------|
|           | Az 1. menüsáv kijelzése:<br>'WBE 4510 beállítások'       |
| • 🛋 🖈     | A 2. menüsáv kijelzése:<br>'Felbontás és mértékegységek' |
|           | A 3. menüsáv kijelzése:<br>'Személyes beállítások'       |
|           | A funkciók kiválasztása a menüsávban.                    |
| ×         | Menüből kilépés, vissza a kiegyensúlyozó<br>menüre.      |

### Menüsáv 1 – WBE 4510 beállítások

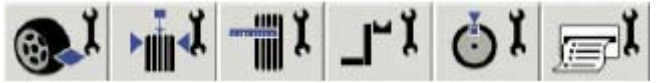

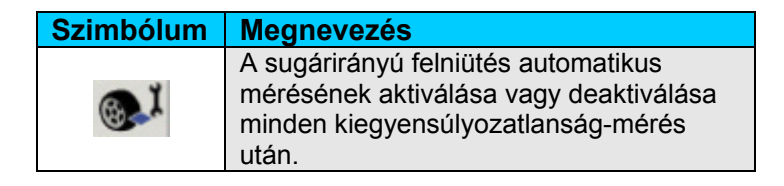

| ¥∭∢            | A lézer aktiválása vagy deaktiválása<br>(felniszélesség vagy abroncsgeometria<br>mérés).               |
|----------------|----------------------------------------------------------------------------------------------------|
| - <b>III</b> X | A tolómérő aktiválása vagy deaktiválása.                                                               |
| <b>_</b> L_X   | A pozíció-átvétel kiválasztása idő vagy<br>pedál által.                                                |
| Q I            | Az öntapadó balanszsúly pozicionálása<br>(elektronikus tolómérő, kézi tolómérő – 3,<br>6 vagy 12 óra). |
| <b>FX</b>      | A nyomtató aktiválása vagy deaktiválása.                                                               |

# Menüsáv 2 – Felbontás és mértékegység

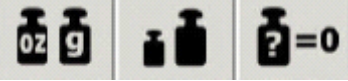

| Szimbólum   | Megnevezés                                                                                         |
|-------------|----------------------------------------------------------------------------------------------------|
| ā 5         | A súly kijelzése grammban (g) vagy unciában (oz).                                                  |
| ă.          | A súly felbontásának kiválasztása<br>1g/0,05 oz vagy 5g/0,25 oz.                                   |
| <b>D</b> =0 | Maradványérték csökkentése:<br>A súlyérték megadása, ami alatt a '0'<br>érték kerüljön kijelzésre. |

### Menüsáv 3 – Személyes beállítások

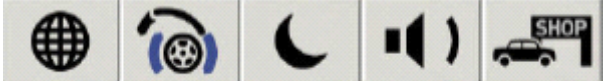

| Szimbólum | Megnevezés                                                             |
|-----------|------------------------------------------------------------------------|
|           | A nyelv kiválasztása.                                                  |
| 6         | Nincs funkciója.                                                       |
| L         | A képernyővédő aktiválása vagy<br>deaktiválása.                        |
| -( )      | A parancselfogadás akusztikus jelének<br>aktiválása vagy deaktiválása. |
| SHOP      | A műhely címének megadása.                                             |

# 9. A kerék kiegyensúlyozása

- 1. Kapcsoljuk be a készüléket a főkapcsolóval.
- ➡ Megjelenik a nyitóképernyő.
- 2. Nyissuk meg a Felniadatok menüt, válasszuk ki a balanszprogramot ↓-al és vegyük fel a felni adatait.

# 9.1 A jármű típus és balanszprogram kiválasztása

II A statikus kiegyensúlyozás a 3,5"-nál kisebb szélességű kerekek esetében javasolt. Ebben az esetben csak a felniátmérő értéke kerül megadásra. A keréktávolságra és felniszélességre bármilyen értéket megadhatunk inch-ben vagy mm-ben.

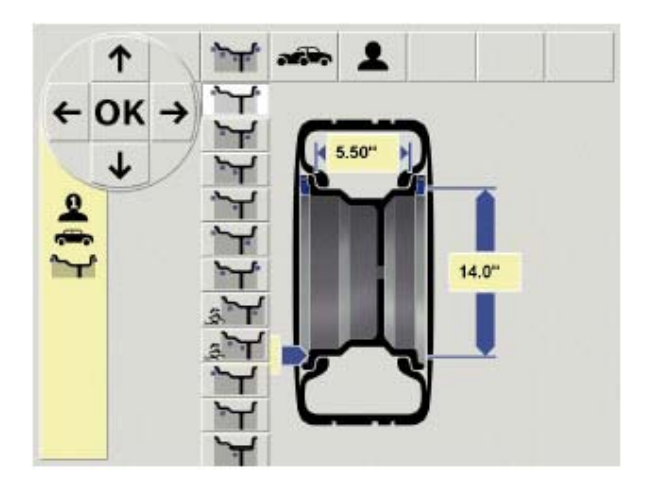

- 1. Ellenőrizzük és ha kell módosítsuk a kiválasztott **járműtípust** (szgk. vagy motorkerékpár) az állapotjelző oszlopban és hagyjuk jóvá OK-val.
- 2. Ellenőrizzük és ha kell módosítsuk a kiválasztott **balanszprogramot** az állapotjelző oszlopban és hagyjuk jóvá OK-val.

| ~                  | Standard program csiptetősúlyokkal                         |
|--------------------|------------------------------------------------------------|
|                    | Alu1: Standard program öntapadó súlyokkal*                 |
| <b>ب</b> ھر        | Alu2: Rejtett öntapadó súlyok                              |
|                    | Alu3: Belső csiptetősúlyok / külső rejtett öntapadó súlyok |
| ~+                 | Alu4: Belső csiptetősúlyok / külső öntapadó súlyok         |
| ~~~~               | Alu5: Belső öntapadó súlyok / külső csiptetősúlyok         |
| <sup>™</sup> ™     | Pax1: öntapadó súlyok Pax felniknél                        |
| <sup>જી</sup> ખન્ન | Pax2: rejtett öntapadó súlyok Pax felniknél                |
| ~~                 | Statikus kiegyensúlyozás 1. szinten                        |
| イ                  | Statikus kiegyensúlyozás 2. szinten                        |
| $\sim$             | Statikus kiegyensúlyozás 3. szinten                        |

\* Amennyiben az öntapadósúlyt a felni formaterve miatt nem tudjuk a felni külső szélének közelébe (külső felnihorony) elhelyezni, meg kell a súlyt egy kicsivel növelnünk.

# 9.2 A felniadatok bevitele

1 Az elektronikus tolómérővel 26"-ig terjedő felniátmérőt tudunk felmérni. 26" és 30" közötti felniátmérő esetén a felni adatait manuálisan kell felvennünk.

- A pozíció elmentését akusztikus jel mutatja (lásd 8.4.2) és a pozíció adatai megjelennek a kijelzőn.
- 2. A felni szélességét a lézer automatikusan megméri.
  - A mérés helyét a monitoron látjuk a kiválasztott balanszprogramnak megfelelően.
  - A pozíció adatai megjelennek a kijelzőn.

 $\overset{
m M}{
m I}$  A felniszélesség felvétele során a védőburok nyitva marad.

→ Az egyedi értékek beolvasásra kerültek és megjelentek a monitoron.

I Az Alu2, Alu3 és Pax2 (Easyfix) kiegyensúlyozó programokhoz mindkét kiegyensúlyozási pozíciónál a tolómérővel vehetjük fel az adatokat.

 $\overset{
m II}{
m II}$  Ha az értékek nem kerülnek automatikus beolvasásra, lásd 13. fejezetet.

Il Ha az elektronikus adatfelvétel nem lehetséges, a kerék adatait manuálisan is megadhatjuk (a főoldalon a  $\downarrow \downarrow$ -vel, a balanszprogram menüben  $\downarrow$ -vel.

# 9.3 A kiegyensúlyozatlanság mérése

 $\overset{1}{1}$  A kereket csak akkor tudjuk pontosan kiegyensúlyozni, ha minden beállítás megfelel az éppen a készüléken levő keréknek.

 $\overset{1}{\amalg}$  A mérést bármikor megszakíthatjuk:

- az <**OK**> gomb megnyomásával
- a jobb pedál lenyomásával
- enyhén emeljük a védőburkolat felfelé.
- 1. Indítsuk el a mérést <**OK**> -val (GO).
  - A védőburkolat automatikusan lecsukódik.
  - A kiegyensúlyozatlanság mérése automatikusan elindul.
  - ➡ Ha a mérés befejeződött, a szükséges balanszsúlyokra vonatkozó tömeg és pozíció értékek megjelennek a monitoron
  - A mérés után a kerék automatikusan lefékeződik és a megfelelő pozícióba rögzül a balanszsúlyok felhelyezéséhez.
  - A védőburkolat automatikusan felnyílik.

# 9.4 A balanszsúlyok felerősítése

 $\overset{1}{\amalg}$  Ha a mért kerék-kiegyensúlyozatlanság nagy (pl. statikus eltérés 50 g felett), javasoljuk a kerék 'Kiegyensúlyozatlanságának minimalizálását' (lásd 10. Fejezet)

1 Ha a felhelyezendő súly tömege 5 grammos növekedésben kerül kijelzésre, a pontos értéket a  $\rightarrow$  megnyomásával jeleníthetjük meg.

# 9.4.1 A balanszsúlyok splittelése

 $\overset{1}{\amalg}$  A Split program a mérés után akkor kerül előhívásra, ha a balanszsúlyokat egy adott helyre (pl. a felniküllők mögé) kell elhelyeznünk. Javasoljuk az Easyfix használatát.

- 1. Válasszuk ki a küllők számát → →-el.
- Fordítsuk a kívánt pozíciót (pl. a küllőt) 12 órához és nyugtázzuk OK-val.
   A split súlyok és pozíciók kijelzésre kerülnek.

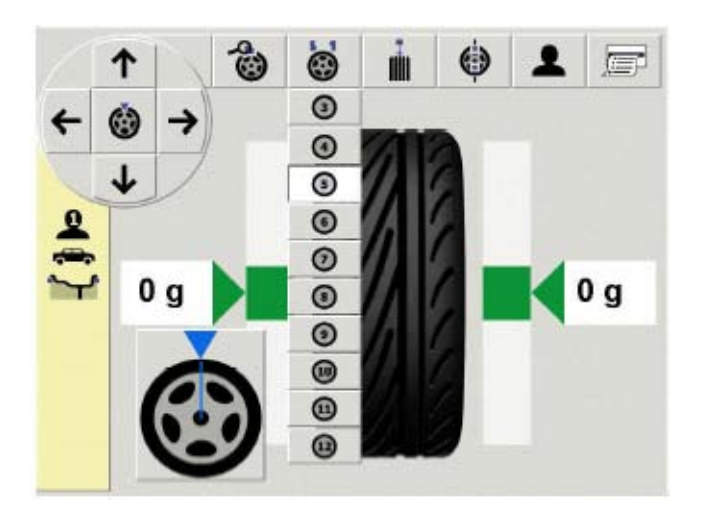

# 9.4.2 Easyfix<sup>®</sup> nélkül (csiptetősúlyok)

- A balanszsúly felhelyezésének megfelelő helyzet a kerék fékezésekor automatikusan beáll. A kerék rögzítésre kerül és a monitoron megjelenik egy zöld négyzet (annak színe kékről zöldre vált.)
- 2. Válasszuk ki a szükséges tömegű balanszsúlyt (a zöld négyzet mellett látjuk az értékét).
- 3. Erősítsük a megfelelő értékű balanszsúlyt a kerék legfelső (12 óra) pontjára.
- Lépjünk a következő kiegyensúlyozási pozícióra <sup>↑</sup>–al és ismételjük meg az eljárást a második kiegyensúlyozási szinthez.

 $\overset{
m M}{
m I}$  Miután felhelyeztük a balanszsúlyokat, ellenőrzés céljából ismételjük meg a mérést.

# 9.4.3 Easyfix<sup>®</sup> -el (öntapadó súlyok)

 $\overset{1}{\mathrm{II}}$  Az Easyfix rendszerű balanszsúlyok felhelyezését csak az Alu2, Alu3 és Pax2 program támogatja.

 A balanszsúly felhelyezésének megfelelő helyzet a kerék fékezésekor automatikusan beáll. A kerék rögzítésre kerül és a monitoron megjelenik egy zöld négyzet (annak színe kékről zöldre vált).

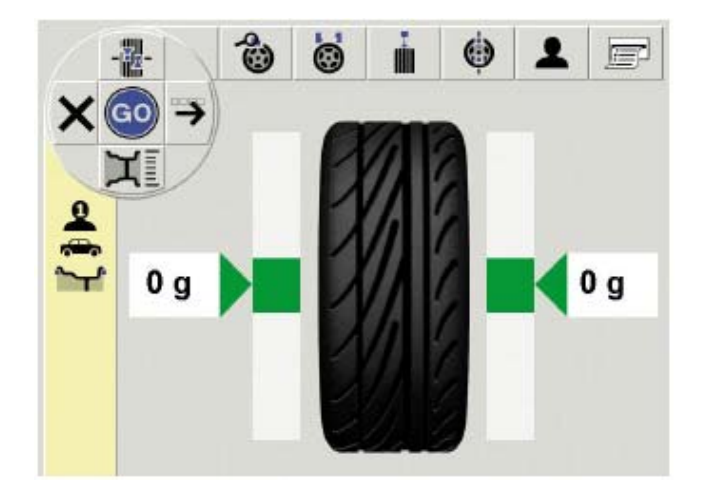

- 2. Válasszuk ki a kívánt nagyságú balanszsúlyt (a zöld négyzet melletti érték szerint).
- 3. Miután a takarópapírját eltávolítottuk, helyezzük az öntapadó súlyt a tolómérőbe úgy, hogy az öntapadó része felfelé nézzen.
- 4. Tartsuk a tolómérőt a felni széléhez.
  - A balanszsúlyok felhelyezési pozícióját a monitor mutatja.
  - A tolómérő ebben a pozícióban rögzítésre kerül (a négyzet színe kékről zöldre vált)
- 5. Helyezzük fel az öntapadó súlyokat a tolómérő segítségével.
- 6. Ismételjük meg az eljárást a második kiegyensúlyozási szinthez.

 $extsf{1}$  A balanszsúlyok felhelyezése után ismét meg kell mérnünk a kiegyensúlyozatlanságot.

### 9.5 Kézi tolómérő

A kézi tolómérőt az Alu2, Alu3 és Pax2 kiegyensúlyozó programban használhatjuk a felniszélesség meghatározásához, ill. az öntapadós súlyok könnyű pozícionálásához és felhelyezéséhez.

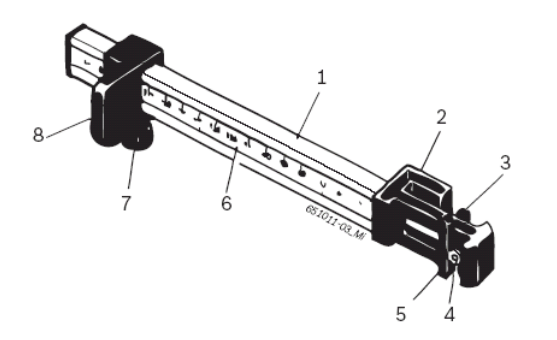

5. ábra: Kézi tolómérő

- 1 Nyél
- 2 Mérőfej
- 3 Belső súlyfogó
- 4 Kioldó
- 5 Külső súlyfogó
- 6 Skálázás 7 – Recézett csavar
- 8 Csúszka megállítóval

# 9.5.1 A felniszélesség megállapítása

1. Tartsuk a kézi tolómérőt a csúszkával a felni belső széléhez.

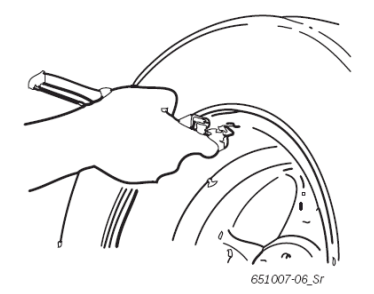

- 2. Tartsuk a külső súlyfogót abba a pozícióba, ahová a balanszsúlyokat erősítenünk kell.
- 3. Rögzítsük a csúszkát a recézett csavar segítségével.
- 4. Olvassuk le a méretet és adjuk meg azt mm-ben, mint felniszélességet.
- 5. Kezdjük el a mérést.
- 6. A mérés értékelése:
  - A bal oldali kijelző mutatja a belső súlyfogó segítségével felhelyezendő öntapadó súly (Alu2 és Pax2) vagy csiptetősúly (Alu3) értékét.
  - A jobb oldali kijelző mutatja a külső súlyfogó segítségével felhelyezendő öntapadó súly értékét.

### 9.5.2 A balanszsúlyok felhelyezése

- 1. Fordítsuk a kereket a megfelelő (12, 3 vagy 6 óra) pozícióba (lásd 8.4.2)
- 2. Tegyük a kívánt nagyságú öntapadó súlyt a külső súlyfogóba.
- 3. Tartsuk a csúszkát a felni széléhez.
- 4. Helyezzük fel az öntapadó súlyt a kioldóval a megfelelő helyre és nyomjuk erősen a helyére.

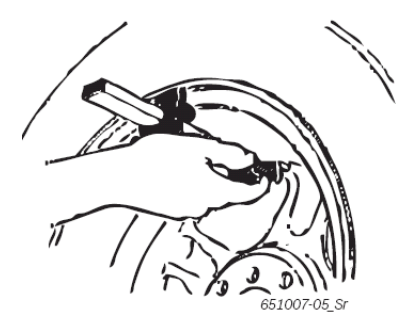

- 5. Tegyük a második öntapadó súlyt a belső súlyfogóba.
- 6. Tartsuk a csúszkát a felni széléhez.
- 7. Helyezzük fel az öntapadó súlyt a kioldóval és nyomjuk erősen a helyére.

 $ar{\mathbb{I}}$  Az Alu3 kiegyensúlyozó programban csiptetősúlyt használunk.

### 9.6 Mérőkörző

 $\overset{1}{1}$  A felniszélességet leolvashatjuk a felniről vagy meghatározhatjuk azt a mérőkörző segítségével.

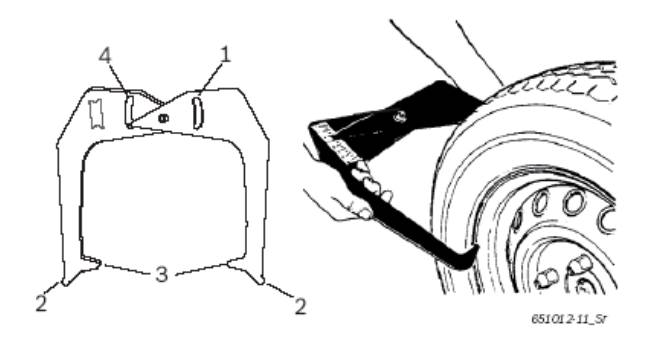

6. ábra: A kerék adatainak meghatározása mérőkörzővel

- 1 Felniátmérő skála
- 2 Külső csúcs a felniátmérőhöz
- 3 Belső csúcs a felniszélességhez
- 4 Felniszélesség-skála
- 1. Tartsuk a mérőkörző belső csúcsait a felni pereméhez.
- 2. Olvassuk le az értéket a felniszélesség-skálán.
- 3. Vigyük be a leolvasott felniszélesség-értéket.

### 10. A kiegyensúlyozatlanság minimalizálása

Ha a mért kerék-kiegyensúlyozatlanság nagy (pl. statikus eltérés 50 g felett), javasoljuk az eljárást a kerék kiegyensúlyozatlanságának minimalizálására. A program lehetővé teszi a teljes kiegyensúlyozatlanság minimalizálását azáltal, hogy az abroncs statikus kiegyensúlyozatlanságát a felniével kompenzálja.

A kiegyensúlyozatlansági képernyőtől indulva nyomjunk 4x → -t és OK-t.
 Megnyílik a 'kiegyensúlyozatlanság minimalizálása' oldal

A lehető legnagyobb pontossággal hajtsuk végre a teljes folyamatot.

I Kövessük a monitor utasításait.

### 1-4 lépés:

1. Nyomjuk meg a OK gombot.

A védőburkolat automatikusan zárul.

- A kiegyensúlyozatlanság mérése automatikusan elindul.
- 2. Fordítsuk el a kereket úgy, hogy a szelep 12 óránál legyen.
- Nyomjuk meg a OK gombot.
  - A kezdeti indításnál a kerék referencia helyzete elmentésre kerül.
- 4. Jelöljük meg az abroncson a referencia-pontot (a szelep elhelyezkedése szerint).
- 5. Vegyük le a kereket a felfogóagyról.
- 6. Fordítsuk el az abroncsot a felnin 180 fokkal.

# $extsf{1}$ A korábban jelölt jelölés segít.

- 7. Fogassuk fel a kereket.
- 8. Fordítsuk a szelepet 12 órához.
- 9. Nyomjuk meg az OK-t.

A kerék új pozíciója a felfogóagyon elmentésre kerül.

- 10. Nyomjuk meg a OK gombot.
  - A védőburkolat automatikusan zárul.
  - A kiegyensúlyozatlanság mérése automatikusan elindul.

A megkapott értékek:

- Felni kiegyensúlyozatlanság
- Jelenlegi kiegyensúlyozatlanság
- Abroncs kiegyensúlyozatlanság
- Legkisebb lehetséges kiegyensúlyozatlanság

 $\overset{1}{\amalg}$  Az értékek áttekintése után további kiegyensúlyozatlanság-minimalizálás szükséges (5-7 lépés)

#### 5-7. lépés:

- 1. Fordítsuk el a kereket, amíg a négyzetek a monitoron középre kerülnek.
- 2. Jelöljük be az abroncson a referencia pozíciót (12 óránál).
- 3. Nyomjuk meg az OK-t.
- 4. Vegyük le a kereket a felfogóagyról.
- 5. Fordítsuk el az abroncsot a felnin úgy, hogy a bejelölt pozíció a szelepnél legyen.
- 6. Fogassuk fel ismét a kereket.
- 7. Fordítsuk a szelepet 12 órához.
- 8. Nyomjuk meg az OK-t.

A kerék új pozíciója a felfogóagyon elmentésre kerül.

 $\overset{1}{1}$  Az abroncs felnin való forgatásához szükség lehet az abroncs leeresztésére, majd az elfordítás utáni újra felfújására.

- 9. Nyomjuk meg a OK gombot.
  - A védőburkolat automatikusan zárul.
  - A kiegyensúlyozatlanság mérése (tesztmérés) automatikusan elindul.

1 Ha a tesztmérést meg kell ismételnünk, a monitor kijelzőjén az annak megfelelő üzenet szerepel. Ebben az esetben folytassuk a minimalizálást (5. lépéstől tovább).

A tesztmérés befejeztével a kiegyensúlyozatlanság automatikusan összehasonlításra kerül a minimális maradék kiegyensúlyozatlanság értékével. Ha a két érték közti különbség a maximum megengedhető szint alatt van, a felni és az abroncs optimálisan van egyensúlyozva (Match).

- 10. Nyomjuk meg az OK-t.
  - ➡ Visszatérés a kiegyensúlyozási képernyőre

 $\overset{1}{\amalg}$  Ha a tesztmérés nem megfelelő eredményt hozott, az egész eljárást (az 1. lépéstől) meg kell ismételnünk.

11. Nyomjuk meg az OK-t

➡ Visszatérés a fő képernyőre

# 11. A sugárirányú felniütés mérése és minimalizálása

# 11.1 Sugárirányú felniütés mérése

1 A sugárirányú felniütés kifejezés az abroncs vagy felni emelkedését vagy ellapulását takarja. Az 1,5 mm-nél (0,06 inch) nagyobb sugárirányú felniütés, melyet a gumiprofil közepén mérünk, a jármű vibrációját okozhatja.

1 Az abroncs értékei nem kerülnek kiszámításra és megjelenítésre addig, amíg mind a kerék, mind a felni ütésmentes futásának mérése meg nem történt.

# 11.1.1 A kerék ütésmentes futásának mérése lézerrel

 $\hat{\mathbb{I}}$  A kerék ütésmentes futását automatikusan mérhetjük minden kiegyensúlyozatlanság-vizsgálat után (lásd 8.4.2).

 $extsf{1}$  A mérést az **OK**-val bármikor megszakíthatjuk.

1. Nyissuk meg a Kiegyensúlyozási oldalt.

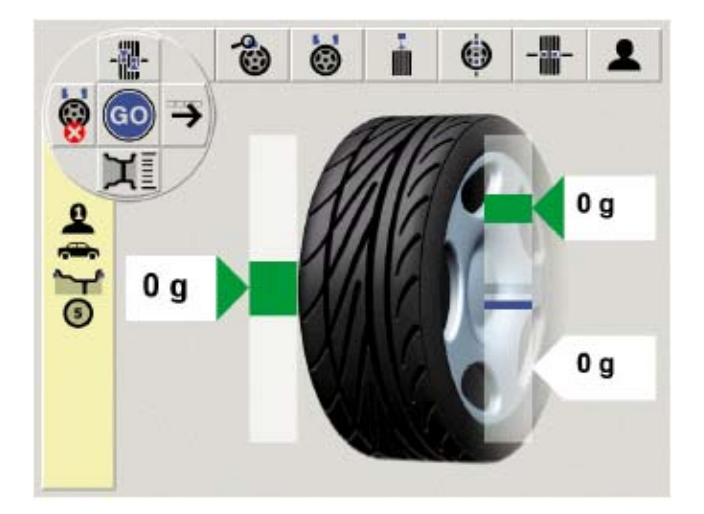

- 2. Nyomjuk meg a  $\rightarrow \rightarrow \rightarrow$  és **OK**-t a kiegyensúlyozási oldalon.
- Megnyílik a 'Sugárirányú felniütés' menüsáv.

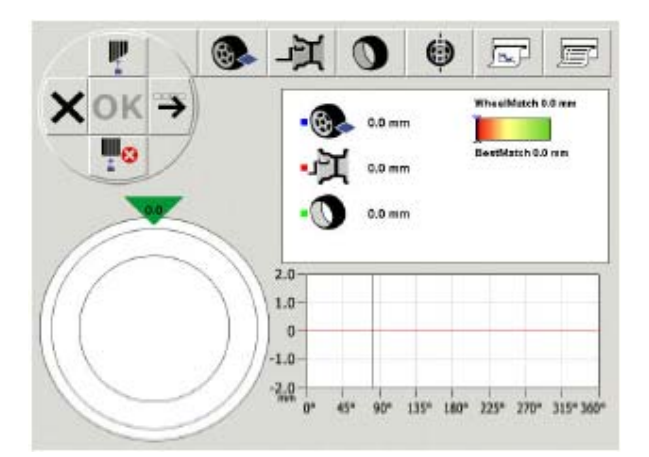

- 3. Kezdjük meg a teljes kerék mérését →-vel és az **OK**-val.
- A teljes kerék lézeres mérése megkezdődik.

➔ A mérés után a kerék diagnosztikájának eredménye megjelenik a monitoron (lásd 11.2).

# 11.1.2 A felni ütésmentes futásának mérése kézi tolómérővel

A pontos eredmények érdekében mindig tartsuk a kézi tolómérőt egyenletesen a felni pereméhez a mérés során.

- 1. Tartsuk a kézi tolómérőt a felni pereméhez.
- 2. Indítsuk el a felni ütésmentes futásának mérését → → és OK-val (GO)
- 3. A kézi tolómérőt állítsuk ismét a kezdő pozícióba.

A mérés után a kerék diagnosztikájának eredménye megjelenik a monitoron (lásd 11.2).

# 11.1.3 Abroncsérték

Az abroncsérték automatikusan kerül meghatározásra a kerék és a felni diagnosztikájának eredményéből és kijelzésre kerül a monitoron.

# 11.2 A mérési eredmények interpretálása

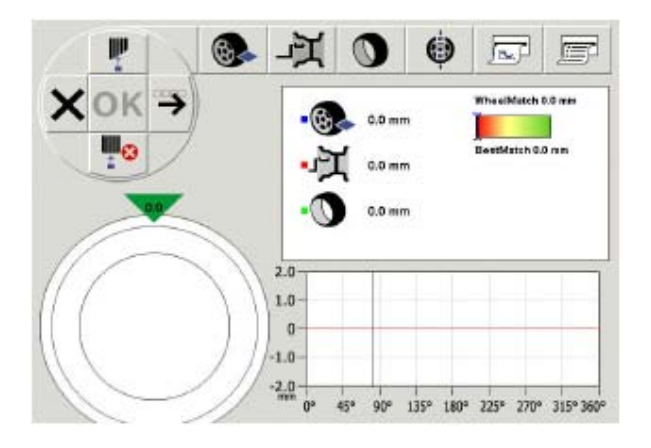

 $\hat{I}$  A mérés befejeztével minden mért érték megjelenik a monitoron numerikus és grafikus formában. Ha kiválasztjuk a menüsorban a kereket, a felnit vagy az abroncsot, akkor csak az arra vonatkozó mérési eredményt látjuk.

Zöld pipa: az érték a tűréshatáron belül Piros pipa: a mért érték a tűréshatáron kívül

# 11.2.1 Numerikus értékelés

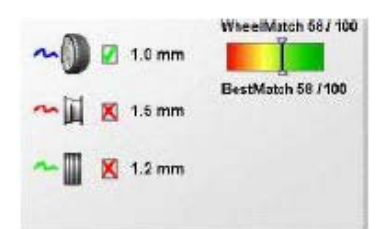

| Szimbólum           | Megnevezés                                                                                                    |
|---------------------|----------------------------------------------------------------------------------------------------|
|                     | Mért eltérés egy tökéletesen ütésmentes<br>futású kerékhez képest mm-ben.                                                                                                    |
| ያዩ<br>ት             | Mért eltérés egy tökéletesen ütésmentes<br>futású felnihez képest mm-ben.                                                                                                    |
|                     | Abroncs eltérés a mért kerék- és felni<br>eltérésből számítva.                                                                                                    |
| WheelMatch 64 / 100 | <ul> <li>Kerék/Match: a mért kerék teljes<br/>eltérése.</li> <li>Legjobb Match: az elméletileg kapható<br/>legjobb érték a fentiből számítottan.</li> <li>Kék oszlop: jelzi a megmért kerék<br/>értékét.</li> <li>Fekete oszlop: jelzi az elméletileg<br/>kapható legjobb értéket.</li> </ul> |

→ A programot bezárhatjuk, ha minden mért érték a tolerancián belül van (zöld pipa).

Ha az érték a tolerancián kívül esik (piros pipa), a match program elindítását javasló üzenet jelenik meg az eredmények alatt (lásd 11.4).

➤ Az → további részleteket mutat meg a kerék, a felni és az abroncs ütésmentes-futás mérési eredményére vonatkozóan.

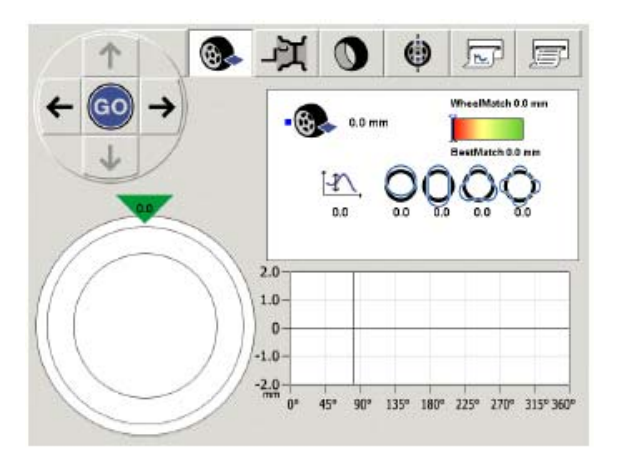

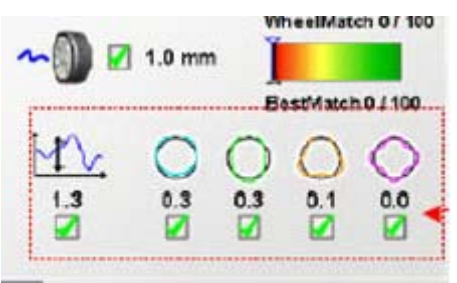

Ži Zöld pipa: az érték a tűréshatáron belül Piros pipa: a mért érték a tűréshatáron kívül

| Szimbólum | Megnevezés                                                                    |
|-----------|-------------------------------------------------------------------------------|
| Mr.       | Teljes eltérés mm-ben.                                                        |
| 0         | <ol> <li>kategóriájú ovalitás, körirányú eltérés<br/>mm-ben.</li> </ol>       |
| 0         | <ol> <li>kategóriájú ovalitás, ovális eltérés mm-<br/>ben.</li> </ol>         |
| 0         | <ol> <li>kategóriájú ovalitás, háromszög alakú<br/>eltérés mm-ben.</li> </ol> |
| 0         | <ol> <li>kategóriájú ovalitás, négyzet alakú<br/>eltérés mm-ben.</li> </ol>   |

# 11.2.2 Grafikus értékelés

 $\overset{0}{\amalg}$  A két grafikus kijelző mutatja az eltérést az elméleti körtől.

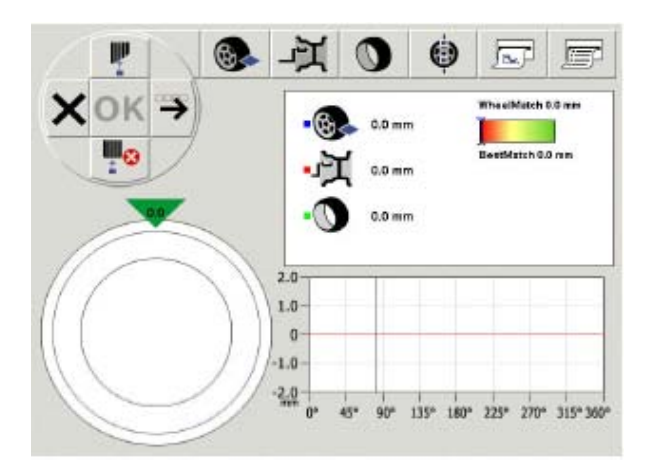

Grafika: metszet

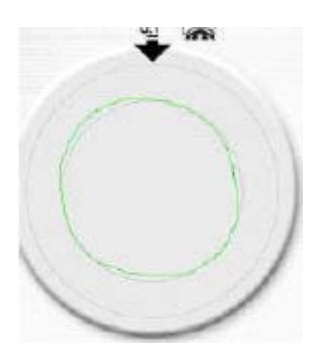

Grafika: A kerületi adat eltérésének változása

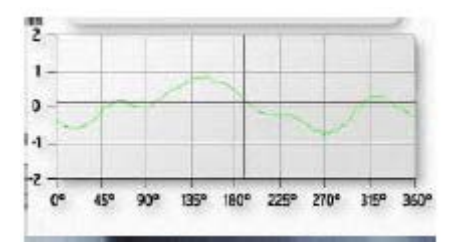

➤ Az → további részleteket mutat meg a kerék, a felni és az abroncs ütésmentes-futás mérési eredményére vonatkozóan.

# 11.3 A mért értékek tárolása

1 Minden mérés után az aktuális mért értéket elmenthetjük és hozzárendelhetjük egy adott tengelyhez. A már elmentett tengelyeket csak az állapotjelző oszlopban látjuk, ha a mentési program került kiválasztásra.

1. Indítsuk el a mentési programot → -al (6x) és **OK**-val.

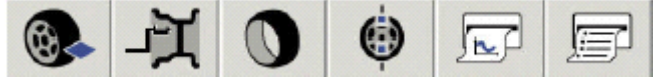

2. Rendeljük hozzá a mérési eredményeket a tengelyhez és a mérési időponthoz (a sugárirányú felniütés minimalizálása előtt vagy utáni).

| Szimbólum    | Megnevezés                                                 |
|--------------|------------------------------------------------------------|
|              | Mentési program kiválasztó menü.                           |
| ⇔            | Aktuális mért érték hozzárendelése<br>minimalizálás előtt. |
| <b>=</b>     | Aktuális mért érték hozzárendelése<br>minimalizálás után.  |
| <b>63</b> ,0 | Minden mért érték törlése a minimalizálás előtt.           |
| <b>1</b> 50  | Minden mért érték törlése a minimalizálás<br>után.         |
| F            | A nyomtatás elindítása az ügyfél<br>adataival.             |

# 11.4 A sugárirányú felniütés minimalizálása

 $\overset{1}{\amalg}$  Ha az abroncs felnin történő elforgatását javasló üzenet jelenik meg a monitoron, a sugárirányú felniütés minimalizálásra kerülhet a következő módon:

1. Indítsuk el a Match programot → -al (4x) és **OK**-val.

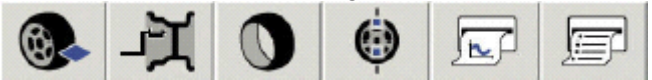

2. Fordítsuk el a kereket addig, amíg a szelep 12 óránál van.

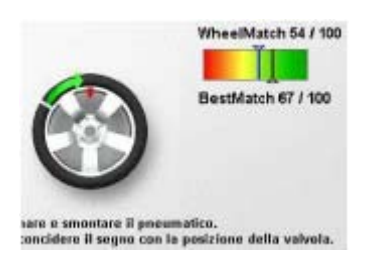

- 3. Nyomjuk meg az Ok-t.
- A referencia-pozíció elmentésre került.
- A WBE 4510 automatikusan addig forgatja a kereket, ahol az abroncsot meg kell jelölnünk.
- 4. Jelöljük meg az abroncsot referencia-jellel.
- 5. Vegyük le a kereket a felfogóagyról.
- 6. Fordítsuk el az abroncsot a felnin 180 fokkal.

 $\overset{1}{\amalg}$  A jelölést használhatjuk segítségként.

- $\overset{oldsymbol{\Omega}}{\amalg}$  A ightarrow további információt ad a kerék központosítottságáról.
- 7. Fogassuk fel a kereket.
- 8. Végezzük el az ellenőrző mérést.

# 12. Az oldalirányú felniütés mérése és minimalizálása

II Az oldalirányú felniütés kifejezés az abroncs vagy a felni oldalirányú kitérését vagy imbolygását jelzi az egyenestől. A 2 mm-nél (0,08 inch) nagyobb oldalirányú felniütés, melyet az abroncs szélénél mérünk, a jármű vibrálását okozhatja.

Ezt a programot használhatjuk a kerék kúposságának a mérésére, a kerék kopásának becslésére és az oldalirányú ütés számítására használhatjuk.

1 Ha a kerék oldalirányú ütésének értéke km-enként 10 méternél több, javaslandó a jármű oldalirányú kitérését minimalizálni a kerekek megfelelő kiosztásával a járművön.

1. Nyissuk meg a Kiegyensúlyozó oldalt.

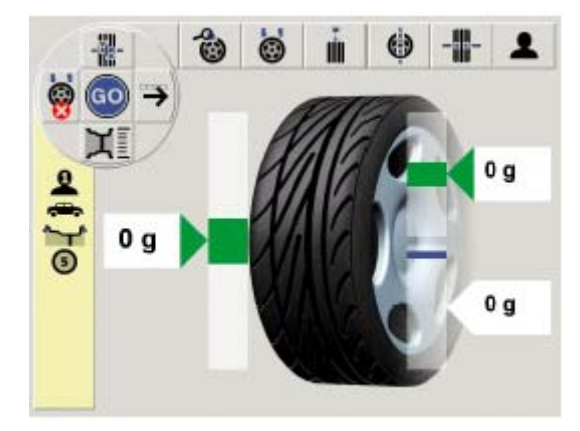

2. A Kiegyensúlyozó oldalról nyomjuk meg a → -t (3x) és az **OK**-t.

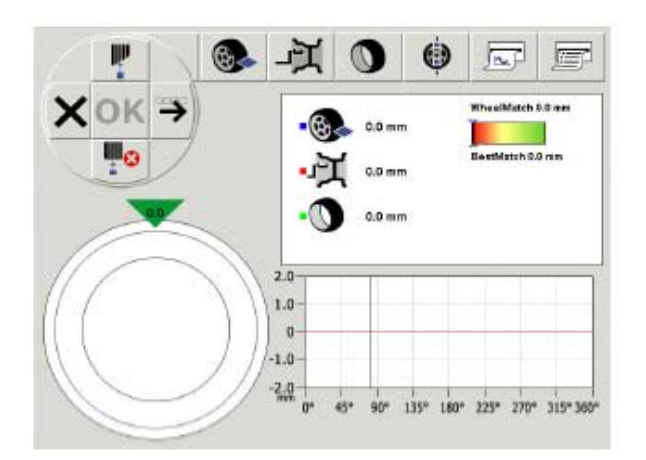

Megnyílik a sugárirányú felniütés menüsor.

- 3. A sugárirányú felniütés oldalról nyomjuk meg a **†** -t és az **OK**-t.
- Megnyílik az oldalirányú felniütés menüsor.
- 4. Indítsuk el az oldalirányú ütés mérését OK-val (GO).
- A mérés befejeztével a következő illusztráció jelenik meg:

| X 💿 🚹                                                           |       |          |
|-----------------------------------------------------------------|-------|----------|
|                                                                 |       | 0.0*     |
|                                                                 | 1.0-  |          |
|                                                                 | 2.0-  |          |
| alfude values di contolita'<br>enteponde ad una deriva laterale | 1.0-  |          |
| sires Onder                                                     | 0-    |          |
|                                                                 | -1.0- |          |
|                                                                 | -2.0- |          |
|                                                                 | -3.0- |          |
|                                                                 | 4.0   | i renter |

A következő eredmények láthatóak:

- A kerék alakjának grafikus tolmácsolása
- A kerék kúpossága fokokban
- A kerék oldalirányú ütése méterben km-enként.

Használjuk a → -t a jármű oldal kiválasztásához, ahová a kereket szerelni fogjuk.

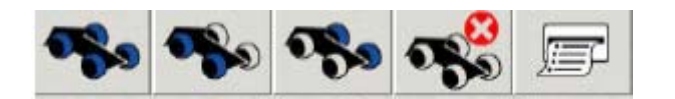

| Szimbólum    | A kerekek felszerelése                     |
|--------------|--------------------------------------------|
| <b>.</b>     | Szabadon választható, olyan abroncs,       |
|              | melyen nincs irányspecifikus mintázat.     |
| <b>1</b>     | Vezető oldal                               |
| <b>189</b> 9 | Utasülés oldal                             |
| See.         | Törli a tárolt méréseket és kijelöléseket. |
|              | Ügyfél adatokat adhatunk meg és            |
| 1            | nyomtathatunk ki (csak ha van nyomtató).   |

5. Használjuk az **OK**-t a kiválasztott pozíció elmentéséhez.

A korábban mért és eltárolt abroncsok megjelennek a képernyőn (egy abroncs-oszlop).

A harmadik kerék mérését követően a kerekek optimális kiosztása és a jármű ennek megfelelő oldalirányú kitérése megjelenik a kijelzőn.

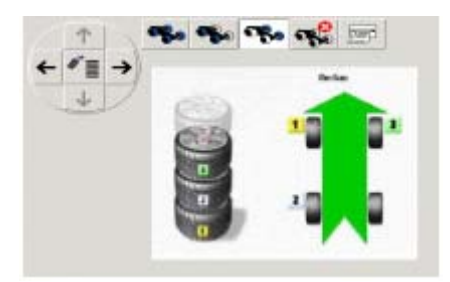

Žöld nyíl: oldalirányú kitérés a tolerancián belül. Piros nyíl: oldalirányú kitérés a tolerancián kívül.

# 13. Hibák

Az egyéb meghibásodások leginkább műszaki természetűek, melyeknek ellenőrzése és elhárítása szakképzett műszaki személyzet feladata. Kérjük minden esetben forduljon a Bosch Vevőszolgálatához.

 $\hat{\mathbb{I}}$  A gyors segítség érdekében kérjük közölje a típustábla adatait (a WBE 4510 táblája), valamint a hiba jellegét.

| Hiba                                                        | Ok                                                                                                    | Javítás                                                                                                    |
|-------------------------------------------------------------|----------------------------------------------------------------------------------------------------|----------------------------------------------------------------------------------------------------|
| A kijelzők nem<br>működnek a<br>készülék<br>bekapcsolásakor | <ol> <li>Hibás biztosíték vagy hiány-<br/>zó fázis</li> <li>Az elektromos táp biztosíté-<br/>ka hibás</li> <li>A vezérlő/kijelző panel biz-<br/>tosítáka bibás</li> </ol>                                | <ol> <li>Ellenőrizzük a tápellátást</li> <li>Cseréljük ki az elektromos táp biztosítékát</li> <li>Cseréljük ki a biztosítékot a vezérlő/kijelző paneljében.<br/>Hívjuk a Vevőszolgálatot .</li> </ol>                                                                                                    |
| 1                                                           | 1. Az alaplap memóriája el-                                                                                                    | Ellenőrizzük és végezzük el újra a kalibrálási és konfigurálási                                                                                                    |
|                                                             | <ul> <li>vesztette a bealintási és ka-<br/>librálási adatokat.</li> <li>2. Egy vagy több kalibrálás<br/>(beállítás, elektronikus toló-<br/>mérő/mérőkar kalibrálás)<br/>nem került elvégzésre</li> </ul> | iepeseket.                                                                                                    |
| 2                                                           | A védőburkolatot felemeltük,<br>mielőtt a mérés befejeződött<br>volna                                                                                                    | Várjunk a mérés befejeztéig, mielőtt felemeljük a védőburkola-<br>tot.                                                                                                    |
| 3                                                           | <ol> <li>A kerék visszafelé forog,<br/>amikor a mérés elkezdődik.</li> <li>A motor rossz bekötése</li> </ol>                                                                                             | <ol> <li>Ellenőrizzük, hogy az indításkor a kerék mozdulatlan le-<br/>gyen és ne engedjük indításkor ellenforogni.</li> <li>Ellenőrizzük a motor bekötését</li> </ol>                                                                                                    |
| 4                                                           | <ol> <li>A motor nem forog, nem éri<br/>el a kívánt fordulatszámot.</li> <li>Hiba az elektromos csatla-<br/>kozásban</li> <li>Alaplap hiba</li> </ol>                                                    | <ol> <li>Ellenőrizzük a hálózati feszültséget (valószínűleg túl<br/>alacsony).</li> <li>Ellenőrizzük a tápkábelt, illetve a bekötést.</li> <li>Cseréljük az alaplapot.</li> </ol>                                                                                                    |
| 5                                                           | <ol> <li>Nincs balanszsúly a kerék-<br/>en.</li> <li>Mérőszenzorok rosszul be-<br/>kötve</li> </ol>                                                                                                    | <ol> <li>Ismételjük meg a kalibrálást az elejétől és ha kell, helyez-<br/>zünk fel balanszsúlyokat (lásd 14.4).</li> <li>Ellenőrizzük a mérőszenzorok bekötését.</li> </ol>                                                                                                    |
| 6                                                           | <ol> <li>Védőburkolat nincs lehajtva</li> <li>Hibás a védőburkolat biz-<br/>tonsági kapcsolója</li> </ol>                                                                                                | <ol> <li>A kerék felszerelése után hajtsuk le a védőburkolatot.</li> <li>Cseréljük ki a védőburkolat kapcsolóját.</li> </ol>                                                                                                    |
| 7                                                           | Túl nagy fáziskülönbség a 2<br>mérőszenzor között                                                                                                    | <ol> <li>Ellenőrizzük, hogy a kalibrálósúly jól lett-e felhelyezve.</li> <li>Ellenőrizzük a készülék bekötését; a WBE 4510 valószí-<br/>nűleg nem áll stabilan és túlságosan vibrál.</li> <li>Ellenőrizzük a kontaktust a mérőszenzor és az alaplap közt</li> <li>Cseréljük ki a mérőszenzort.</li> <li>Cseréljük ki az alaplapot.</li> </ol> |
| 8                                                           | Belső mérőszenzor rosszul<br>bekötve, hibás vagy a kábel<br>szakadt.                                                                                                    | <ol> <li>Ellenőrizzük a bal oldali mérőszenzor bekötését.</li> <li>Cseréljük ki a mérőszenzort.</li> </ol>                                                                                                    |
| 9                                                           | Külső mérőszenzor rosszul<br>bekötve, hibás vagy a kábel<br>szakadt.                                                                                                    | <ol> <li>Ellenőrizzük a jobb oldali mérőszenzor bekötését.</li> <li>Cseréljük ki a mérőszenzort.</li> </ol>                                                                                                    |
| 10                                                          | <ol> <li>A pozíció (szög) szenzor<br/>hibás.</li> <li>A motor nem forog.</li> </ol>                                                                                                    | <ol> <li>Ellenőrizzük a szögfelismerő fénycella alaplap-bekötését.</li> <li>Nézzük meg, hogy a fénycella fénytől védve legyen és árnyékoljuk, ha szükséges.</li> <li>Ha a hiba továbbra is fennáll, ellenőrizzük a fénycella alaplapot és cseréljük ki, ha kell.</li> <li>Ellenőrizzük a tápbekötést.</li> </ol>                              |
| 11                                                          | <ol> <li>1. Fázisszenzor hibás</li> <li>2. A motor nem forog</li> </ol>                                                                                                    | <ol> <li>Ellenőrizzük a szögfelismerő fénycella alaplap-bekötését.</li> <li>Nézzük meg, hogy a fénycella fénytől védve legyen és árnyékoljuk, ha szükséges.</li> <li>Ha a hiba továbbra is fennáll, ellenőrizzük a fénycella alaplapot és cseréljük ki, ha kell.</li> <li>Ellenőrizzük a tápbekötést.</li> </ol>                              |
| 17                                                          | A balanszsúly a beállítási hatá-<br>ron kívül esik (a kiegyensúlyo-<br>záshoz szükséges súly több,<br>mint 250 g.)                                                                                       | <ol> <li>Ellenőrizzük a kerék felfogatását az agyon.</li> <li>Állapítsuk meg (mindenesetre) a külső súlypozíciót, he-<br/>lyezzünk fel egy 100 g-os súlyt és indítsunk el egy új mé-<br/>rést.</li> </ol>                                                                                                    |

| 18 | A kerékadatok nincsenek meg-                                                                                                    | Adjuk meg a kerék adatait a mérés megkezdése előtt.                                                                                                    |
|----|----------------------------------------------------------------------------------------------------|----------------------------------------------------------------------------------------------------|
|    | adva.                                                                                                    |                                                                                                    |
| 19 | A jobb oldali mérőszenzor<br>bemeneti jele alacsonyabb,<br>mint a bal oldalié.                                                                                                    | Cseréljűk fel a két szenzor bekötését.                                                                                                    |
| 20 | <ol> <li>Megnyomtuk a pedált a mérés során</li> <li>Egyenetlen motor forgási sebesség</li> <li>A kerék fordulatszáma a minimum érték alatt</li> </ol>                                                             | <ol> <li>Ne nyomjuk le a pedált, míg a motor jár.</li> <li>Gondoskodjunk arról, hogy a WBE 4510-et ne érhesse külső behatás a mérés során.</li> <li>Ellenőrizzük a tápfeszültséget (valószínűleg túl alacsony).</li> </ol>                             |
| 21 | Az alaplap túlságosan nagy<br>kerékfordulatszámot regisztrált<br>a védőburkolat felnyitott állapo-<br>tában (a tengely gyorsan forog<br>de a készüléket nem indítottuk<br>el): a tápegység lekapcsolásra<br>kerül | <ol> <li>Kapcsoljuk ki a WBE 4510-et.</li> <li>Hajtsuk le a védőburkolatot, kapcsoljuk be ismét a készüléket a kerék mozdítása nélkül.</li> <li>Ha a hibaüzenet megmarad, hívjuk a Vevőszolgálatot.</li> </ol>                                         |
| 22 | Rendszertelen jelek a<br>mérőszenzorból                                                                                                    | <ol> <li>Nézzük meg, hogy a fénycella alaplap fénytől védve legyen<br/>és árnyékoljuk, ha szükséges.</li> <li>Ellenőrizzük a fénycella alaplapot és cseréljük ki, ha kell.</li> <li>Ellenőrizzük a kijelző alaplapot és cseréljük, ha kell.</li> </ol> |
| 23 | Frekvencia átalakító hiba.                                                                                                    | Kérjük forduljon a Bosch vevőszolgálathoz                                                                                                    |
| 24 | Lézer kódoló hiba.                                                                                                    | Kérjük forduljon a Bosch vevőszolgálathoz                                                                                                    |
| 25 | Lézer vezérlőmotor hiba                                                                                                    | Kérjük forduljon a Bosch vevőszolgálathoz                                                                                                    |
| 26 | Hiba a szimmetria mérésben                                                                                                    | Ismételjük meg a mérést. Ha a hiba fennáll, kérjük forduljon a Bosch vevőszolgálathoz.                                                                                                    |
| 27 | Hiba a szélesség mérésben                                                                                                    | Ismételjük meg a mérést. Ha a hiba fennáll, kérjük forduljon a<br>Bosch vevőszolgálathoz.                                                                                                    |
| 28 | A meghajtó vezérlés<br>visszaállítása                                                                                                    | Kérjük várjon.                                                                                                    |
| 29 | Figyelem: az egyik tolómérő<br>nincs nyugalmi állapotban                                                                                                    | <ul> <li>a.) Állítsuk a tolómérőt nyugalmi állapotba</li> <li>b.) Ismételjük meg az elektronikus mérőkar kalibrálását</li> </ul>                                                                                                    |
| 30 | Mérőkarok deaktiválva                                                                                                    | Végezzük el a kalibrálást az újraaktiválás előtt                                                                                                    |
| 31 | A pedál le van nyomva.<br>Deaktiválásra kerül a pedál.                                                                                                    |                                                                                                    |
| 32 | A pedált lenyomtuk.                                                                                                    |                                                                                                    |
| 33 | Rossz vezérlőrendszer.                                                                                                    | Használjunk egy másik alaplapot.                                                                                                    |
| 34 | Installálási hiba                                                                                                    | Indítsuk újra a kerékkiegyensúlyozót. Ha a hiba megmarad, kérjük forduljon a Bosch vevőszolgálatához.                                                                                                    |
| 35 | Szimmetria ellenőrzés<br>kalibrálási hiba.                                                                                                    | Kérjük forduljon a Bosch vevőszolgálathoz.                                                                                                    |
| 36 | Szimmetria ellenőrzés<br>kalibráció adatok a<br>tűréshatáron kívül.                                                                                                    | Kérjük forduljon a Bosch vevőszolgálathoz.                                                                                                    |

# 14. Karbantartás

# 14.1 Ajánlott kenőanyagok/olajköd kenés

| Alkatrész                | Kenőanyag       | Szabvány |
|--------------------------|-----------------|----------|
| Sűrített levegő rendszer | ESSO FEBIS K 32 | ISO 32   |
| 2 táblázat: kenőanyag    |                 |          |

2. táblázat: kenőanyag

A gyártó nem fogad el kártérítési igényt a nem a táblázatban szereplő kenőanyag használatából eredő károkkal kapcsolatban.

### 14.2 Tisztítás és karbantartás

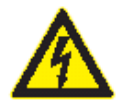

Minden tisztítási és karbantartási munkát megelőzően kapcsoljuk ki a készüléket a főkapcsolóval és húzzuk ki a tápkábel csatlakozóját.

Ne használjunk oldószer alapú tisztítószereket. A műanyag alkatrészekhez használjunk alkoholt vagy hasonló tisztítószert.

A WBE 4510 megfelelő működésének biztosítása céljából a következő munkákat kell a készüléken elvégeznünk:

### 14.2.1 Karbantartási intervallumok

| Karbantartási feladat                                   | Hetente | Évente |
|---------------------------------------------------------|---------|--------|
| A mozgó mechanikus alkatrészek tisztítása               | Х       |        |
| olajspray/kerozin segítségével, kenés motorolajjal vagy |         |        |
| megfelelő kenőzsírral                                   |         |        |
| Kondenzvíz eltávolítása                                 | Х       |        |
| Olajszint ellenőrzése az olajköd kenőben                | Х       |        |
| Olajcsere az olajköd kenőben                            |         | Х      |

### 14.2.2 A kondenzvíz eltávolítása

- 1. Fordítsuk el a piros gombot a vízleválasztó alján az óra járásával ellentétesen.
- 2. Távolítsuk el a felgyűlt kondenzvizet
- 3. Fordítsuk visszafelé a piros gombot a vízleválasztó alján.

# 14.2.3 Olaj utántöltése az olajköd kenőben

- 1. Távolítsuk el a sűrített levegő betáp-csatlakozót.
- 2. Csavarozzuk a tartályt az olajköd kenőhöz.
- 3. Töltsük utána az olajat.

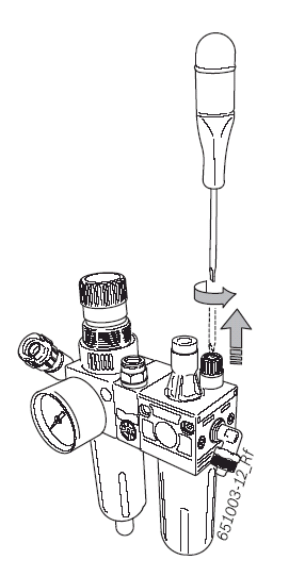

# 14.2.4 Olaj cseréje az olajköd kenőben

- 1. Távolítsuk el a sűrített levegő betáp-csatlakozót.
- 2. Csavarozzuk a tartályt az olajköd kenőhöz.
- 3. Eresszük le az olajat és adjuk le a megsemmisítőbe.
- 4. Töltsük fel frissolajjal.

# 14.3 Fogyó- és kopó alkatrészek

A gyártó nem vállal felelősséget azon meghibásodásokért, melyek a nem eredeti alkatrészek felhasználásából eredően következnek be.

| Leírás                            | Rendelési szám |
|-----------------------------------|----------------|
| Sztenderd központosító agy        | 1 695 602 400  |
| Gyorskioldású felfogóagy          | 1 695 616 200  |
| Központosító kónusz 42 – 64,5 mm  | 1 695 632 500  |
| Központosító kónusz 54 – 79,5 mm  | 1 695 652 862  |
| Központosító kónusz 74 – 111,5 mm | 1 695 605 600  |
| Fogó a súlyokhoz                  | 1 695 606 500  |
| Kézi tolómérő                     | 1 695 629 400  |
| Mérőkörző                         | 1 695 602 700  |
| Kalibrálósúly                     | 1 695 654 377  |
| Kalibrálósúly (kalibrált)         | 1 695 654 376  |
| Hálózati feszültség matrica       | 1 695 100 789  |
| Kerék forgásirány matrica         | 1 695 653 878  |

# 14.4 Kalibrálás

1Javasoljuk a WBE 4510 lentiek szerinti kalibrálását a hat havonta esedékes állagmegóvási és karbantartási munkák elvégeztével együtt, a felfogóagy cseréje vagy pontatlan mérési eredmények esetén:

- 1. A felfogóagy kalibrálása.
- 2. Tolómérő kalibrálása.
- 3. WBE 4510 kalibrálása.
- 4. Ellenőrző mérés végzése.

# 14.4.1 A kalibrálómenü megnyitása

- 1. A menüt a Szerviz oldalról tudjuk behívni 1.
- 2. Adjuk meg a jelszót: → → ↑.

A képernyőn megjelenik a kalibráló menü.

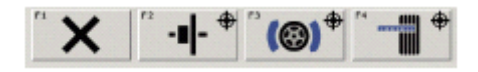

 $extsf{1}$  Nyomjunk **X**-et a kalibrálómenü elhagyásához.

# 14.4.2 A felfogóagy kalibrálása

- 👖 Kövessük a monitor utasításait
- 1. Szereljük fel a felfogóagyat (lásd 5. fejezet)

 $\overset{
m M}{
m I}$  Ne fogassunk fel kereket, ne használjunk felfogószerszámot.

- 2. Indítsuk el a felfogóagy kalibrálását a kalibráló menüben. Nyomjuk meg: → → és OK.
- 3. Nyomjuk meg az OK-t.
  - A védőburkolat lecsukódik.
  - A kiegvensúlvozatlanság mérése automatikusan indul.
- → Ezzel a felfogóagy kalibrálását elvégeztük
- ➔ A kiegyensúlyozatlanság értéke '0' értékre került beállításra.

# 14.4.3 Az elektronikus tolómérő kalibrálása

🖞 Kövessük a monitor utasításait

- 1. Indítsuk el a kalibrálást a kalibráló menüben. Nyomjuk meg  $\rightarrow \rightarrow \rightarrow$  és **OK**.
- 2. Állítsuk a tolómérőt (B) nyugalmi helyzetbe és nyomjunk OK-t.
- Toljuk ki a tolómérőt (B) 200 mm-re, adjuk be azt az értéket és erősítsük meg OK-val.
- 4. Fogassuk fel a tesztkereket (ideálisan 13" vagy 14" legyen).
- 5. Adjuk meg a felfogatott felni átmérőjét és erősítsük meg OK-val.
- 6. Tartsuk a tolómérőt (B) a felni széléhez és nyomjuk meg az OK-t.

A tolómérő és mérőkar kalibrálása kész.

# 14.4.4 A WBE 4510 kalibrálása

 ${\ensuremath{\widehat{1}}}{\ensuremath{1}}$  Kövessük a monitor utasításait

- Rögzítsünk a felfogóagyra egy nagyon jó állapotú és közepes méretű (pl. 5,5" széles, 1. 14" átmérőjű) járműkereket.
- Nyomjuk meg → → és **OK**. 2.
  - A védőburkolat automatikusan lecsukódik.
  - A kiegyensúlyozatlanság mérése automatikusan megindul.
- 3. Adjuk meg a felni adatait és erősítsük meg **OK**-val.
- 4. Nyomjuk le az OK-t.
  - A védőburkolat automatikusan lecsukódik.
  - A kiegyensúlyozatlanság mérése automatikusan megindul.
- Adjuk meg a balanszsúlyt 40 g és 120 g között és erősítsük meg OK-val.
   Illesszük a megadott értékű balanszsúlyt a felni belső oldalára.
- Nyomjuk le az **Ok**-t. 7.
  - A védőburkolat automatikusan lecsukódik.
  - A kiegyensúlyozatlanság mérése automatikusan megindul.

- 8. Forgassuk a kereket addig, amíg a balanszsúly 12 óránál nem lesz.
- 9. Távolítsuk el a balanszsúlyt a kerék belső oldaláról és illesszük a külső oldalra (12 óránál).
- 10. Nyomjuk le az Ok-t.
  - A védőburkolat automatikusan lecsukódik.
  - A kiegyensúlyozatlanság mérése automatikusan megindul.
- 11. Forgassuk a kereket a balanszsúllyal 6 órához.
- 12. Nyomjuk meg az **OK**-t.

➔ A kalibrálás kész.

 $\overset{1}{\amalg}$  A kalibrálás folyamatosan mentésre kerül.

# 14.4.5 A lézer kalibrálása

Ezt a kalibrálási feladatot csak a Bosch szerviztechnikusa végezheti.

# 14.4.6 Ellenőrző mérés

 $\check{\mathbb{I}}$  A kerék pontos központosítása alapfeltétele az ellenőrző mérésnek és minden kerékkiegyensúlyozásnak.

- 1. Rögzítsünk a felfogóagyra egy nagyon jó állapotú és közepes méretű (pl. 5,5" széles, 14" átmérőjű) járműkereket.
- 2. Adjuk meg a kerék adatait (lásd 8.2 fejezet).
- 3. Nyomjuk le az **OK**-t.
  - A védőburkolat automatikusan lecsukódik.
  - A mérés megindul.
- 4. Hozzunk létre mesterséges kiegyensúlyozatlanságot úgy, hogy az egyik oldalra pl. 60 g. teszt-balanszsúlyt teszünk.
- 5. Nyomjuk le az **OK**-t.
  - A védőburkolat automatikusan lecsukódik.
  - A mérés megindul.
  - A WBE 4510 pontosan ezt a kiegyensúlyozatlanságot kell, hogy mutassa (érték és pozíció szerint) ezen az oldalon. A másik oldalon a tesztérték nem lehet több 5 g-nál.

I A kiegyensúlyozatlanság pozícióját úgy tudjuk ellenőrizni, hogy a kereket addig forgatjuk, míg eléri a javasolt balanszsúly-felhelyezési pontot. A felhelyezett tesztsúlynak függőlegesen a forgástengely alatt kell elhelyezkednie (6 óránál).

A következő esetekben ismételjük meg a kalibrálást:

- Az érték különbözik a megadott kiegyensúlyozatlanságtól (több, mint 1 g a tesztsúly oldalán, több, mint 5 g a másik oldalon).
- A kiegyensúlyozatlanság helye (pozíciója) eltérő (a tesztsúly nem 5:30 és 6:30 között van).
- 6. Távolítsuk el a teszt-balanszsúlyt

- 7. Lazítsuk meg a kereket és fordítsuk el kb. 35<sup>0</sup>-al.
- 8. Ismét rögzítsük a kereket.
- 9. Nyomjuk le az **OK**-t.
  - A védőburkolat automatikusan lecsukódik.
  - A mérés megindul.

Az ellenőrző mérés után a kijelzett érték nem haladhatja meg a max. 10 g-os kiegyensúlyozatlansági értéket egyik oldalon sem (különlegesen nehéz kerekeknél 15 g). Ezt a hibát a kerék-központosításnál levő tolerancia okozhatja. Ha az ellenőrzés során nagyobb kiegyensúlyozatlanságot találunk, a kerék központosításánál használt alkatrészeket meg kell vizsgálnunk kopás, lötyögés (holtjáték) és szennyezettség szempontból.

### 15. A használatból való kivonás

### 15.1 Átmeneti leállítás

Ha a WBE 4510 egy ideig nem lesz használva vagy bármilyen okból átmenetileg használaton kívül kerül:

- Húzzuk ki az elektromos kábelt a hálózatból
- Távolítsuk el a sűrített levegő bekötést
- Tisztítsuk meg a szerszámokat és a kiegészítőket és kenjük be pl. olajjal.

### 15.2 A működési hely változása

- Ha eladjuk a készüléket vagy átengedjük a használatát, gondoskodjunk róla, hogy a műszaki dokumentáció szintén a készülékkel marad.
- A WBE 4510-et csak az eredeti vagy azzal megegyező csomagolásban szabad szállítani.
- Húzzuk ki a készüléket a hálózatból.
- Lásd az információt a kicsomagolásról és üzembe helyezésről.
- Távolítsuk el a sűrített levegő bekötést.
- Rögzítsük a WBE 4510-et a raklaphoz a négy csavarral.

### 15.3 Megsemmisítés

### 15.3.1 Vízszennyező anyagok

Az olaj, zsír és az azt tartalmazó hulladékok (pl. szűrők) vízszennyező anyagok.

- 1. Ne engedjük a vízszennyező anyagokat a csatorna-hálózatba.
- 2. A vízszennyező anyagokat a veszélyes anyagokra vonatkozó törvények szerint semmisítsük meg.

# 15.3.2 WBE 4510 és tartozékai

1. Kössük ki a készüléket az elektromos hálózatból és vegyük le az elektromos kábelt.

2. Szedjük szét a WBE 4510-et, szortírozzuk szét az anyagokat és a törvények szerint semmisítsük meg őket.

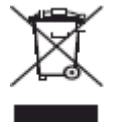

#### A WBE 4510 a 2002/96/EC Európai Direktíva hatálya alá tartozik (WEEE).

A használt elektromos és elektronikus készülékeket, beleértve a kábeleket, tartozékokat, akkumulátoraikat a háztartási szeméttől elkülönítve semmisítsük meg.

- Használjuk az erre a célra szolgáló begyűjtőhelyeket
- A WBE 4510 szabályok szerinti megsemmisítésével elkerüljük a környezet károsítását és az emberi egészség veszélyeztetését.

### 16. Műszaki adatok

### 16.1 WBE 4510

| Funkció          | Specifikáció         |
|------------------|----------------------|
| Fordulatszám     | 190 U/min 50 Hz      |
|                  | 190 U/min 60 Hz      |
| Mérési felbontás | 1/5 g (0,01/0,25 oz) |
| Zajszint         | < 70 dB              |
| Teljesítmény     | 0,7 kW               |
| Feszültség       | 115 V 1~ (60 Hz)/    |
| -                | 115 V  1~ (50 Hz)/   |
|                  | 230 V 1~ (50 Hz)/    |
|                  | 230 V 1~ (60 Hz)     |
| Védelmi osztály  | IP 22                |

### 16.2 Méretek és tömegek

| Funkció                            | Specifikáció      |
|------------------------------------|-------------------|
| WBE 4510 (mag x szél x mélys) max. | 2000x2030x1000 mm |
| Tömeg                              | 355 kg            |

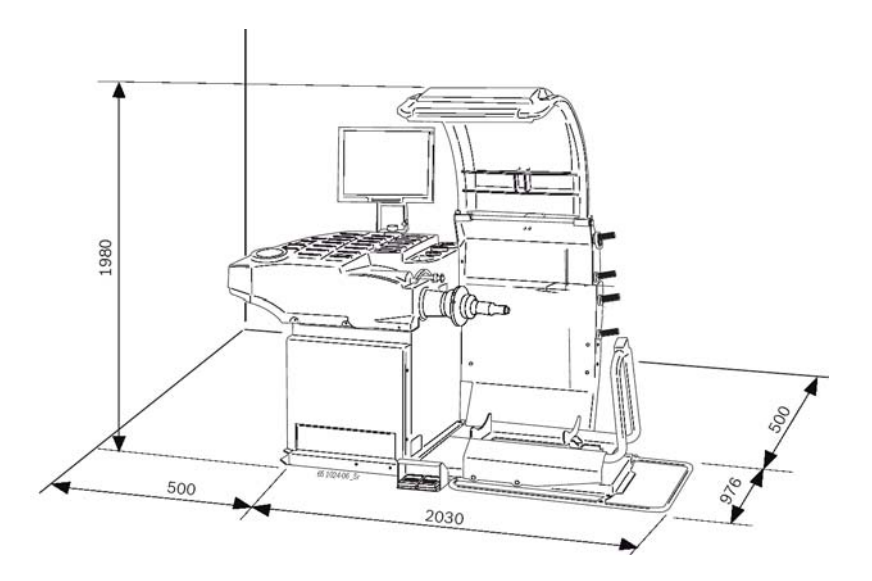

# 16.3 Felhasználási kör

| Funkció             | min – max |
|---------------------|-----------|
| Felniszélesség      | 1" – 20"  |
| Felniátmérő         | 10" – 26" |
| Maximum kerékátmérő | 1050 mm   |
| Maximum keréktömeg  | 70 kg     |